# Betriebsanleitung iTEMP TMT182B

Temperaturtransmitter

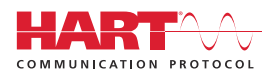

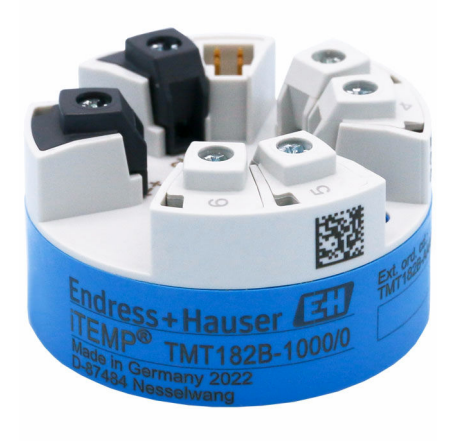

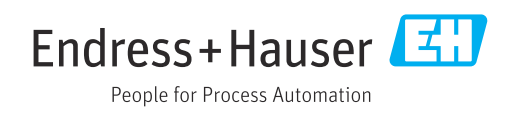

# 1 Hinweise zum Dokument

### 1.1 Dokumentfunktion

Diese Anleitung liefert alle Informationen, die in den verschiedenen Phasen des Lebenszyklus des Geräts benötigt werden: Von der Produktidentifizierung, Warenannahme und Lagerung über Montage, Anschluss, Bedienungsgrundlagen und Inbetriebnahme bis hin zur Störungsbeseitigung, Wartung und Entsorgung.

## 1.2 Sicherheitshinweise (XA)

Bei Einsatz in explosionsgefährdeten Bereichen sind die entsprechenden nationalen Normen einzuhalten. Messsystemen, die im explosionsgefährdetem Bereich eingesetzt werden, liegt eine separate Ex-Dokumentation bei, die ein fester Bestandteil dieser Betriebsanleitung ist. Die darin aufgeführten Installationsvorschriften, Anschlusswerte und Sicherheitshinweise müssen konsequent beachtet werden! Stellen Sie sicher, dass Sie die richtige Ex-Dokumentation zum passenden Ex-zugelassenen Gerät verwenden! Die Nummer der zugehörigen Ex-Dokumentation (XA...) finden Sie auf dem Typenschild. Wenn beide Nummern (auf der Ex-Dokumentation und auf dem Typenschild) exakt übereinstimmen, dürfen Sie diese Ex-Dokumentation benutzen.

## 1.3 Verwendete Symbole

### 1.3.1 Warnhinweissymbole

### **GEFAHR**

Dieser Hinweis macht auf eine gefährliche Situation aufmerksam, die, wenn sie nicht vermieden wird, zu Tod oder schwerer Körperverletzung führen wird.

### **WARNUNG**

Dieser Hinweis macht auf eine gefährliche Situation aufmerksam, die, wenn sie nicht vermieden wird, zu Tod oder schwerer Körperverletzung führen kann.

### **VORSICHT**

Dieser Hinweis macht auf eine gefährliche Situation aufmerksam, die, wenn sie nicht vermieden wird, zu leichter oder mittelschwerer Körperverletzung führen kann.

### HINWEIS

Dieser Hinweis enthält Informationen zu Vorgehensweisen und weiterführenden Sachverhalten, die keine Körperverletzung nach sich ziehen.

### 1.3.2 Elektrische Symbole

| Symbol | Bedeutung                |
|--------|--------------------------|
|        | Gleichstrom              |
| $\sim$ | Wechselstrom             |
| $\sim$ | Gleich- und Wechselstrom |

| Symbol   | Bedeutung                                                                                                    |
|----------|----------------------------------------------------------------------------------------------------|
| <u>+</u> | <b>Erdanschluss</b><br>Eine geerdete Klemme, die vom Gesichtspunkt des Benutzers über ein Erdungssystem<br>geerdet ist.                                                                                                    |
|          | Anschluss Potenzialausgleich (PE: Protective earth)<br>Erdungsklemmen, die geerdet werden müssen, bevor andere Anschlüsse hergestellt<br>werden dürfen.                                                                                                    |
|          | <ul> <li>Die Erdungsklemmen befinden sich innen und außen am Gerät:</li> <li>Innere Erdungsklemme: Anschluss Potenzialausgleich wird mit dem Versorgungsnetz verbunden.</li> <li>Äußere Erdungsklemme: Gerät wird mit dem Erdungssystem der Anlage verbunden.</li> </ul> |

## 1.3.3 Symbole für Informationstypen

| Symbol        | Bedeutung                                                                          |
|---------------|------------------------------------------------------------------------------------|
|               | <b>Erlaubt</b><br>Abläufe, Prozesse oder Handlungen, die erlaubt sind.             |
|               | <b>Zu bevorzugen</b><br>Abläufe, Prozesse oder Handlungen, die zu bevorzugen sind. |
| ×             | <b>Verboten</b><br>Abläufe, Prozesse oder Handlungen, die verboten sind.           |
| i             | <b>Tipp</b><br>Kennzeichnet zusätzliche Informationen.                             |
|               | Verweis auf Dokumentation                                                          |
|               | Verweis auf Seite                                                                  |
|               | Verweis auf Abbildung                                                              |
| ►             | Zu beachtender Hinweis oder einzelner Handlungsschritt                             |
| 1., 2., 3     | Handlungsschritte                                                                  |
| L <b>&gt;</b> | Ergebnis eines Handlungsschritts                                                   |
| ?             | Hilfe im Problemfall                                                               |
|               | Sichtkontrolle                                                                     |

## 1.3.4 Symbole in Grafiken

| Symbol   | Bedeutung                     | Symbol         | Bedeutung                                                 |
|----------|-------------------------------|----------------|-----------------------------------------------------------|
| 1, 2, 3, | Positionsnummern              | 1., 2., 3      | Handlungsschritte                                         |
| A, B, C, | Ansichten                     | A-A, B-B, C-C, | Schnitte                                                  |
| EX       | Explosionsgefährdeter Bereich | ×              | Sicherer Bereich (Nicht<br>explosionsgefährdeter Bereich) |

# 1.4 Werkzeugsymbole

| Symbol   | Bedeutung                    |
|----------|------------------------------|
| •        | Kreuz-Schlitzschraubendreher |
| A0011219 |                              |

#### Dokumentation 1.5

| Dokument                                 | Zweck und Inhalt des Dokuments                                                                                                    |
|------------------------------------------|----------------------------------------------------------------------------------------------------|
| Technische Information<br>TI01692T       | <b>Planungshilfe für Ihr Gerät</b><br>Das Dokument liefert alle technischen Daten zum Gerät und gibt einen<br>Überblick, was rund um das Gerät bestellt werden kann. |
| Kurzanleitung<br>KA01605T                | Schnell zum 1. Messwert<br>Die Anleitung liefert alle wesentlichen Informationen von der Warenan-<br>nahme bis zur Erstinbetriebnahme.                               |
| Beschreibung Geräteparameter<br>GP01197T | Das Dokument dient als Nachschlagewerk für Parameter: Es liefert detail-<br>lierte Erläuterungen zu jedem einzelnen Parameter der Bedienmenüs.                       |

Die aufgelisteten Dokumenttypen sind verfügbar: Im Download-Bereich der Endress+Hauser Internetseite: www.endress.com → Download

#### Eingetragene Marken 1.6

### HART®

Eingetragene Marke der FieldComm Group, Austin, Texas, USA

# 2 Grundlegende Sicherheitshinweise

### 2.1 Anforderungen an das Personal

Das Personal für Installation, Inbetriebnahme, Diagnose und Wartung muss folgende Bedingungen erfüllen:

- Ausgebildetes Fachpersonal: Verfügt über Qualifikation, die dieser Funktion und Tätigkeit entspricht.
- ► Vom Anlagenbetreiber autorisiert.
- Mit den nationalen Vorschriften vertraut.
- Vor Arbeitsbeginn: Anweisungen in Anleitung und Zusatzdokumentation sowie Zertifikate (je nach Anwendung) lesen und verstehen.
- Anweisungen und Rahmenbedingungen befolgen.

Das Bedienpersonal muss folgende Bedingungen erfüllen:

- Entsprechend den Aufgabenanforderungen vom Anlagenbetreiber eingewiesen und autorisiert.
- Anweisungen in dieser Anleitung befolgen.

## 2.2 Bestimmungsgemäße Verwendung

Das Gerät ist ein universeller und konfigurierbarer Temperaturtransmitter mit einem Sensoreingang für Widerstandsthermometer (RTD), Thermoelemente (TC), Widerstands- und Spannungsgeber. Das Gerät in der Bauform Kopftransmitter ist zur Montage in einen Anschlusskopf Form B nach DIN EN 50446 konzipiert. Die Montage mit dem optional erhältlichen DIN rail Clip auf einer Hutschiene ist ebenfalls möglich.

Falls das Gerät in einer vom Hersteller nicht spezifizierten Weise verwendet wird, kann der durch das Gerät gebotene Schutz beeinträchtigt werden.

Der Hersteller haftet nicht für Schäden, die aus unsachgemäßer oder nicht bestimmungsgemäßer Verwendung entstehen.

## 2.3 Betriebssicherheit

- ▶ Das Gerät nur in technisch einwandfreiem und betriebssicherem Zustand betreiben.
- Der Betreiber ist für den störungsfreien Betrieb des Geräts verantwortlich.

### Zulassungsrelevanter Bereich

Um eine Gefährdung für Personen oder für die Anlage beim Geräteeinsatz im zulassungsrelevanten Bereich auszuschließen (z.B. Explosionsschutz oder Sicherheitseinrichtungen):

- Anhand der technischen Daten auf dem Typenschild überprüfen, ob das bestellte Gerät für den vorgesehenen Gebrauch im zulassungsrelevanten Bereich eingesetzt werden kann. Das Typenschild befindet sich seitlich am Transmittergehäuse.
- Die Vorgaben in der separaten Zusatzdokumentation beachten, die ein fester Bestandteil dieser Anleitung ist.

#### Geräte- und Störsicherheit

Die Messeinrichtung erfüllt die allgemeinen Sicherheitsanforderungen gemäß EN 61010-1 und die EMV-Anforderungen gemäß IEC/EN 61326-Serie sowie die NAMUR-Empfehlung NE 21.

### HINWEIS

 Das Gerät darf nur von einem Netzteil mit energiebegrenztem Stromkreis nach UL/EN/IEC 61010-1, Kapitel 9.4 und Anforderungen in Tabelle 18, gespeist werden.

# 2.4 Produktsicherheit

Dieses Produkt ist nach dem Stand der Technik und guter Ingenieurspraxis betriebssicher gebaut und geprüft und hat das Werk in sicherheitstechnisch einwandfreiem Zustand verlassen.

# 2.5 IT-Sicherheit

Eine Gewährleistung unsererseits ist nur gegeben, wenn das Produkt gemäß der Betriebsanleitung installiert und eingesetzt wird. Das Produkt verfügt über Sicherheitsmechanismen, um es gegen versehentliche Veränderung der Einstellungen zu schützen.

IT-Sicherheitsmaßnahmen gemäß dem Sicherheitsstandard des Betreibers, die das Produkt und dessen Datentransfer zusätzlich schützen, sind vom Betreiber selbst zu implementieren.

# 2.6 Gerätespezifische IT-Sicherheit

Um die betreiberseitigen Schutzmaßnahmen zu unterstützen, bietet das Gerät spezifische Funktionen. Diese Funktionen sind durch den Anwender konfigurierbar und gewährleisten bei korrekter Nutzung eine erhöhte Sicherheit im Betrieb. Das Gerät bietet ein Passwort zur Änderung der Benutzerrolle (gilt für die Bedienung über FieldCare, DeviceCare, PDM).

| Funktion/Schnittstelle     | Werkseinstellung       | Empfehlung                                                        |
|----------------------------|------------------------|-------------------------------------------------------------------|
| Passwort                   | Nicht aktiviert (0000) | Bei der Inbetriebnahme einen individuellen Freigabecode vergeben. |
| Serviceschnittstelle (CDI) | Aktiviert              | Individuell nach Risikoabschätzung.                               |

### 2.6.1 Anwenderspezifisches Passwort

Der Schreibzugriff auf die Parameter des Geräts via Bedientool (z. B. FieldCare, DeviceCare) kann durch ein veränderbares, anwenderspezifisches Passwort geschützt werden.

### 2.6.2 Allgemeine Hinweise

- Passwörter die bei Auslieferung verwendet wurden, bei der Inbetriebnahme anpassen
- Bei der Definition und Verwaltung des Passwortes, die allgemein üblichen Regeln für die Generierung eines sicheren Passworts berücksichtigen
- Die Verwaltung und der sorgfältige Umgang mit Passwörtern obliegt dem Benutzer

Warenannahme und Produktidentifizierung

- 1. Temperaturtransmitter vorsichtig auspacken. Sind Inhalt oder Verpackung unbeschädigt?
  - Beschädigte Komponenten dürfen nicht installiert werden, da der Hersteller andernfalls die Einhaltung der ursprünglichen Sicherheitsanforderungen oder die Materialbeständigkeit nicht gewährleisten und daher auch nicht für daraus entstehende Schäden verantwortlich gemacht werden kann.
- 2. Ist die gelieferte Ware vollständig oder fehlt etwas? Lieferumfang anhand der Bestellung überprüfen.
- 3. Entspricht das Typenschild den Bestellinformationen auf dem Lieferschein?
- **4.** Sind die technische Dokumentation und alle weiteren erforderlichen Dokumente vorhanden? Falls erforderlich: Sind die Sicherheitshinweise (z. B. XA) für explosionsgefährdete Bereiche vorhanden?

Wenn eine dieser Bedingungen nicht zutrifft: Wenden Sie sich an Ihre Endress+Hauser Vertriebsstelle.

### 3.1 Produktidentifizierung

Folgende Möglichkeiten stehen zur Identifizierung des Gerätes zur Verfügung:

Typenschildangaben

3

- Erweiterter Bestellcode (Extended order code) mit Aufschlüsselung der Gerätemerkmale auf dem Lieferschein
- Seriennummer vom Typenschild in W@M Device Viewer (www.endress.com/deviceviewer) eingeben: Alle Angaben zum Gerät und eine Übersicht zum Umfang der mitgelieferten Technischen Dokumentation werden angezeigt.
- Seriennummer vom Typenschild in die *Endress+Hauser Operations App* eingeben oder mit der *Endress+Hauser Operations App* den 2-D-Matrixcode (QR-Code) auf dem Typenschild scannen: Alle Angaben zum Gerät und zum Umfang der zugehörigen Technischen Dokumentation werden angezeigt.

### 3.1.1 Typenschild

#### Das richtige Gerät?

Vergleichen und prüfen Sie die Angaben auf dem Typenschild des Gerätes mit den Anforderungen der Messstelle.

Angaben auf dem Typenschild:

- Seriennummer, Geräterevision, Firmware- und Hardware-Version
- DataMatrix 2D Code
- 2 Zeilen Messstellenbezeichnung TAG und erweiterter Bestellcode
- Zulassung im explosionsgefährdeten Bereich mit Nummer der zugehörigen Ex-Dokumentation (XA...)
- Zulassungen mit Symbolen

### 3.1.2 Name und Adresse des Herstellers

| Name des Herstellers:    | Endress+Hauser Wetzer GmbH + Co. KG                   |
|--------------------------|-------------------------------------------------------|
| Adresse des Herstellers: | Obere Wank 1, D-87484 Nesselwang oder www.endress.com |

## 3.2 Lieferumfang

Der Lieferumfang des Gerätes besteht aus:

- Temperaturtransmitter
- Befestigungsmaterial (Kopftransmitter), optional
- Gedruckte, englischsprachige Kurzanleitung
- Zusätzliche Dokumentation für Geräte, die für den Einsatz im explosionsgefährdeten Bereich, geeignet sind, wie z. B. Sicherheitshinweise (XA)

## 3.3 Lagerung und Transport

Abmessungen:  $\rightarrow \square 46$ 

Lagerungstemperatur

- -50 ... +100 °C (-58 ... +212 °F)
- Feuchtigkeit: Max. rel. Feuchte: 95 % nach IEC 60068-2-30

Bei Lagerung und Transport das Gerät so verpacken, dass es zuverlässig vor Stößen und äußeren Einflüssen geschützt wird. Die Originalverpackung bietet optimalen Schutz.

Bei Lagerung folgende Umgebungseinflüsse unbedingt vermeiden:

- Direkte Sonneneinstrahlung
- Vibration
- Aggressive Medien

# 4 Montage

### 4.1 Montagebedingungen

### 4.1.1 Abmessungen

Die Abmessungen des Gerätes siehe Technische Daten'  $\rightarrow \square$  46.

#### 4.1.2 Montageort

Im Anschlusskopf Form B nach DIN EN 50446, direkte Montage auf Messeinsatz mit Kabeldurchführung (Mittelloch 7 mm).

Auf ausreichend Platz im Anschlusskopf achten!

Mit dem Zubehörteil DIN rail Clip  $\rightarrow \bigoplus$  33 ist auch eine Montage des Kopftransmitters auf Hutschiene nach IEC 60715 möglich.

Informationen über die Bedingungen, die am Montageort vorliegen müssen, um das Gerät bestimmungsgemäß zu montieren, wie Umgebungstemperatur, Schutzart, Klimaklasse, etc., siehe 'Technische Daten'  $\rightarrow \square$  46.

Für den Einsatz im explosionsgefährdeten Bereich sind die Grenzwerte der Zertifikate und Zulassungen (siehe Ex-Sicherheitshinweise) einzuhalten.

### 4.2 Gerät montieren

Zur Montage des Kopftransmitters ist ein Kreuz-Schlitzschraubendreher erforderlich:

- Maximales Drehmoment f
  ür Befestigungsschrauben = 1 Nm (¾ pound-feet), Schraubendreher: Pozidriv Z2
- Maximales Drehmoment f
  ür Schraubklemmen = 0,35 Nm (¼ pound-feet), Schraubendreher: Pozidriv Z1

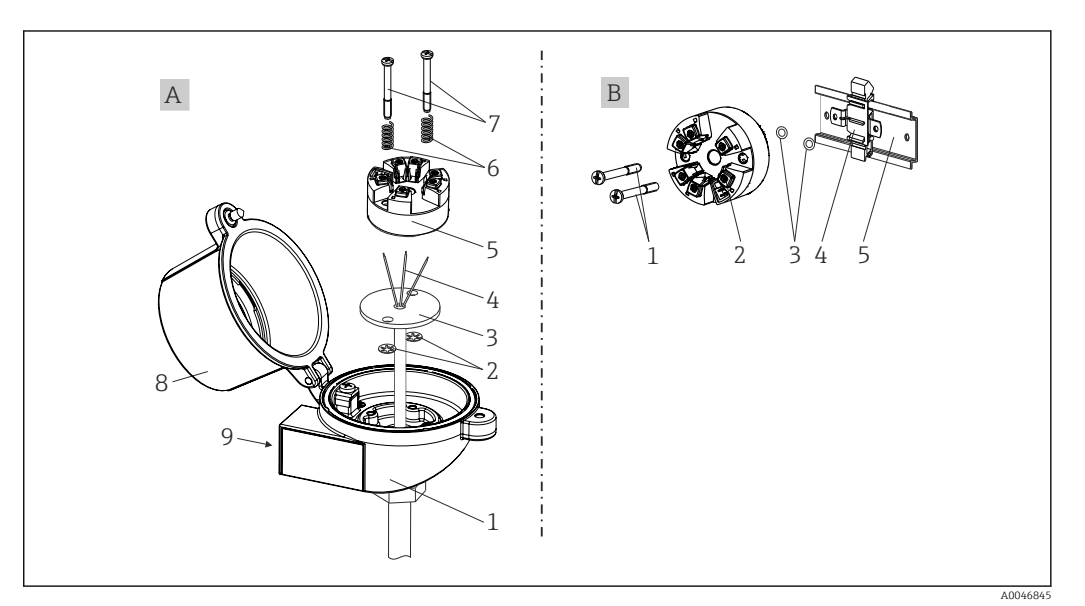

I Kopftransmittermontage

| A | Montage in einen Anschlusskopf (Anschlusskopf Form B nach DIN 43729) |  |
|---|----------------------------------------------------------------------|--|
| 1 | Anschlusskopf                                                        |  |
| 2 | Sicherungsringe                                                      |  |

| А | Montage in einen Anschlusskopf (Anschlusskopf Form B nach DIN 43729) |  |
|---|----------------------------------------------------------------------|--|
| 3 | Messeinsatz                                                          |  |
| 4 | Anschlussdrähte                                                      |  |
| 5 | Kopftransmitter                                                      |  |
| 6 | Montagefedern                                                        |  |
| 7 | Montageschrauben                                                     |  |
| 8 | Anschlusskopfdeckel                                                  |  |
| 9 | Kabeldurchführung                                                    |  |

Vorgehensweise Montage in einen Anschlusskopf, Pos. A:

- 1. Anschlusskopfdeckel (8) am Anschlusskopf öffnen.
- 2. Die Anschlussdrähte (4) des Messeinsatzes (3) durch das Mittelloch im Kopftransmitter (5) führen.
- 3. Montagefedern (6) auf die Montageschrauben (7) stecken.
- 4. Montageschrauben (7) durch die seitlichen Bohrungen des Kopftransmitters und des Messeinsatzes (3) führen. Beide Montageschrauben mit den Sicherungsringen (2) fixieren.
- 5. Kopftransmitter (5) mit dem Messeinsatz (3) im Anschlusskopf festschrauben.
- 6. Nach erfolgter Verdrahtung den Anschlusskopfdeckel (8) wieder fest verschließen.

| В | Montage auf Hutschiene (Hutschiene nach IEC 60715) |
|---|----------------------------------------------------|
| 1 | Montageschrauben                                   |
| 2 | Kopftransmitter                                    |
| 3 | Sicherungsringe                                    |
| 4 | DIN rail clip                                      |
| 5 | Hutschiene                                         |

Vorgehensweise Montage auf Hutschiene, Pos. B:

- 1. DIN rail clip (4) auf die Hutschiene (5) drücken, bis er einrastet
- Montageschrauben (1) durch die seitlichen Bohrungen des Kopftransmitters führen (2). Danach beide Montageschrauben mit den Sicherungsringen (3) fixieren.
- **3**. Kopftransmitter (2) am DIN rail clip (4) festschrauben.

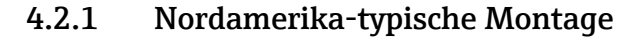

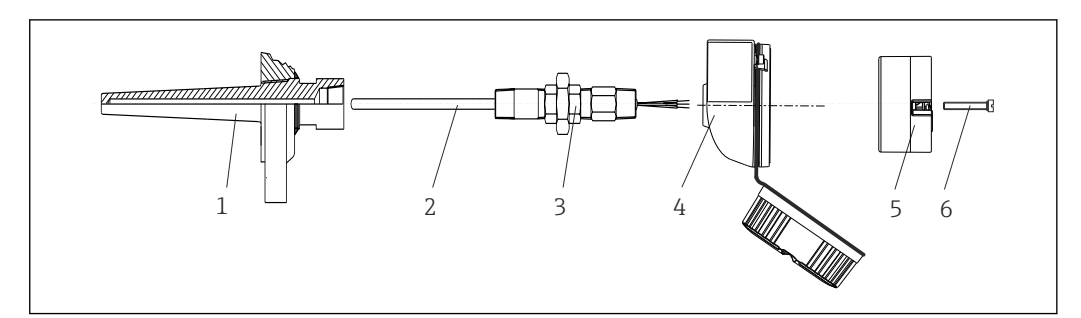

- 2 Kopftransmittermontage
- 1 Schutzrohr
- 2 Messeinsatz
- 3 Adapter, Verschraubung
- 4 Anschlusskopf
- 5 Kopftransmitter
- 6 Montageschrauben

Thermometeraufbau mit RTD Sensoren und Kopftransmitter:

- 1. Schutzrohr (1) am Prozessrohr oder der -behälterwand anbringen. Schutzrohr vorschriftsmäßig befestigen, bevor der Prozessdruck angelegt wird.
- 2. Benötigte Halsrohrnippel und Adapter (3) am Schutzrohr anbringen.
- **3.** Für den Einbau von Dichtungsringen sorgen, wenn diese für raue Umgebungsbedingungen oder spezielle Vorschriften benötigt werden.
- 4. Montageschrauben (6) durch die seitlichen Bohrungen des Kopftransmitters (5) führen.
- 5. Kopftransmitter (5) im Anschlusskopf (4) so positionieren, dass die Versorgungsleitungen (Klemmen 1 und 2) zur Kabeldurchführung weisen.
- 6. Mit einem Schraubendreher den Kopftransmitter (5) im Anschlusskopf (4) festschrauben.
- 7. Anschlussdrähte des Messeinsatzes (3) durch die untere Kabeldurchführung des Anschlusskopfes (4) und durch das Mittelloch im Kopftransmitter (5) führen. Anschlussdrähte und Transmitter miteinander verdrahten.
- 8. Anschlusskopf (4) mit dem eingebauten und verdrahteten Kopftransmitter auf die bereits installierten Nippel und Adapter (3) schrauben.

#### HINWEIS

Um den Anforderungen des Explosionsschutzes zu genügen, muss der Anschlusskopfdeckel ordnungsgemäß befestigt werden.

► Nach erfolgter Verdrahtung den Anschlusskopfdeckel wieder fest anschrauben.

### 4.3 Montagekontrolle

Nach der Montage des Gerätes folgende Kontrollen durchführen:

| ( | Gerätezustand und -spezifikationen                                                                               | Hinweise                              |
|---|----------------------------------------------------------------------------------------------------|---------------------------------------|
| ] | Ist das Gerät, die Anschlüsse und Anschlussleitungen unbeschädigt (Sichtkontrolle)?                              | -                                     |
|   | Entsprechen die Umgebungsbedingungen der Gerätespezifikation (z.B. Umgebungstem-<br>peratur, Messbereich, usw.)? | siehe Kapitel 'Tech-<br>nische Daten' |
|   | Sind Anschlüsse ordnungsgemäß und mit dem spezifizierten Drehmoment ausgeführt?                                  | -                                     |

# 5 Elektrischer Anschluss

### **A**VORSICHT

- Gerät nicht unter Betriebsspannung installieren bzw. verdrahten. Ein Nichtbeachten kann zur Zerstörung von Teilen der Elektronik führen.
- ► CDI-Schnittstelle nicht belegen. Fremdanschluss kann zur Zerstörung der Elektronik führen.

### HINWEIS

Die Schraubklemmen nicht zu fest anziehen, um eine Beschädigung des Transmitters zu vermeiden.

Maximales Anzugsmoment = 1 Nm (<sup>3</sup>/<sub>4</sub> lbf ft).

## 5.1 Anschlussbedingungen

Zur Verdrahtung des Kopftransmitters mit Schraubklemmen ist ein Kreuzschlitzschraubendreher erforderlich.

Bei der Verdrahtung eines eingebauten Kopftransmitters grundsätzlich wie folgt vorgehen:

- 1. Kabelverschraubung und den Gehäusedeckel am Anschlusskopf oder am Feldgehäuse öffnen.
- 2. Die Leitungen durch die Öffnung der Kabelverschraubung führen.
- **3.** Die Leitungen gemäß →  $\blacksquare$  12 anschließen.
- 4. Kabelverschraubung wieder anziehen und den Gehäusedeckel schließen.

Um Anschlussfehler zu vermeiden, in jedem Fall vor der Inbetriebnahme die Hinweise im Abschnitt "Anschlusskontrolle" beachten!

## 5.2 Sensorleitungen anschließen

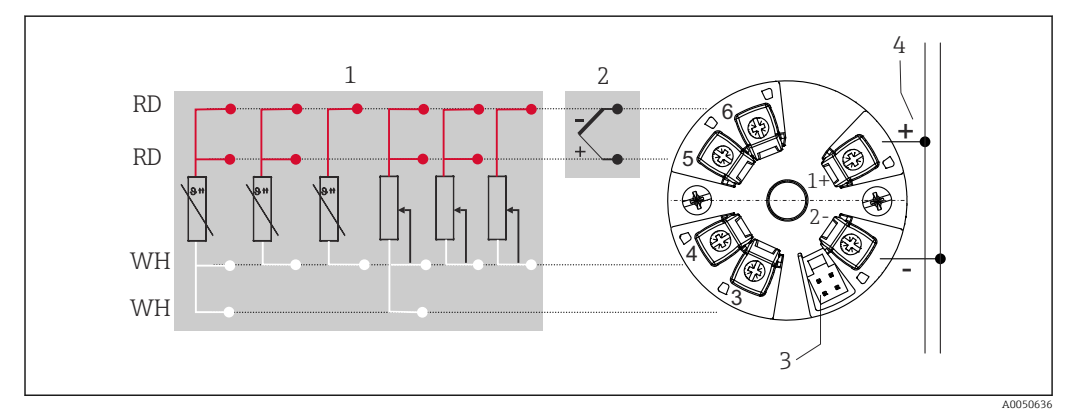

Image: Second State State S

- 1 Sensoreingang, RTD und  $\Omega$ , 4-, 3- und 2-Leiter
- 2 Sensoreingang, TC und mV
- 3 CDI-Schnittstelle
- 4 Busanschluss und Spannungsversorgung

Für die Bedienung des HART<sup>®</sup>-Transmitters über das HART<sup>®</sup>-Protokoll (Klemmen 1 und 2) ist eine minimale Bürde von 250  $\Omega$  im Signalstromkreis erforderlich.

### HINWEIS

ESD – Electrostatic Discharge, elektrostatische Entladung. Die Klemmen vor elektrostatischer Entladung schützen. Ein Nichtbeachten kann zur Zerstörung oder Fehlfunktion von Teilen der Elektronik führen.

# 5.3 Transmitter anschließen

### Rabelspezifikation

- Wenn nur das Analogsignal verwendet wird, ist ein normales Installationskabel ausreichend.
- Bei HART<sup>®</sup>-Kommunikation wird ein abgeschirmtes Kabel empfohlen. Erdungskonzept der Anlage beachten.

Dazu auch die generelle Vorgehensweise auf  $\rightarrow$  🗎 12 beachten.

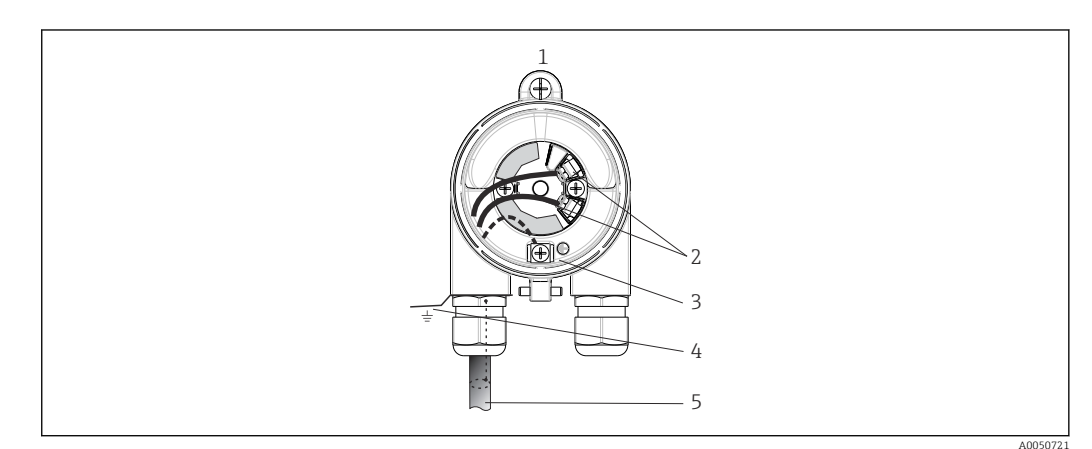

Anschluss Signalkabel und Spannungsversorgung

- 1 Kopftransmitter eingebaut im Anschlusskopf oder Feldgehäuse
- 2 Anschlussklemmen für HART<sup>®</sup>-Protokoll und Spannungsversorgung
- 3 Erdungsanschluss innen
- 4 Erdungsanschluss außen
- 5 Geschirmtes Signalkabel (für HART<sup>®</sup>-Protokoll empfohlen)

Die Klemmen für den Signalkabelanschluss (1+ und 2-) sind verpolungssicher.
 Leitungsquerschnitt max. 1,5 mm<sup>2</sup>

### 5.4 Spezielle Anschlusshinweise

#### Schirmung und Erdung

Bei der Installation des HART®-Transmitters sind die Vorgaben der FieldComm Group™ zu beachten.

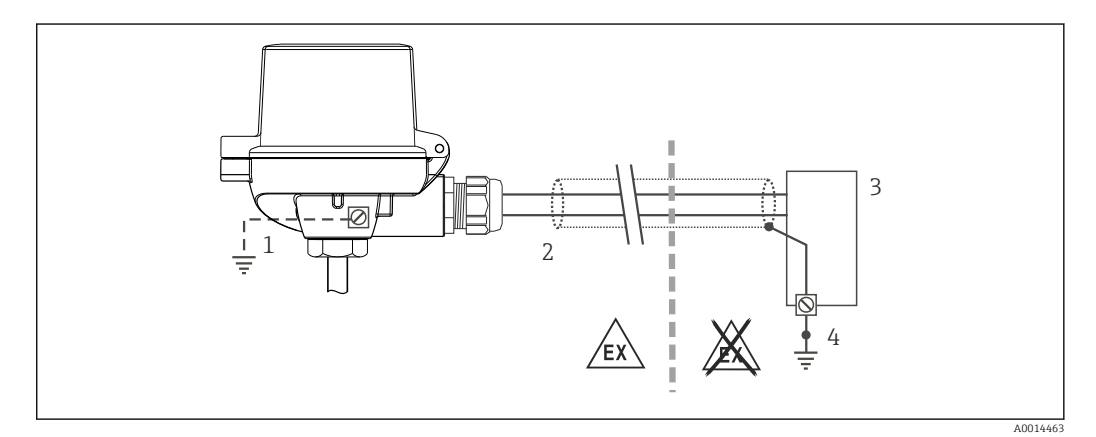

- ☑ 5 Schirmung und einseitige Erdung des Signalkabels bei HART<sup>®</sup>-Kommunikation
- 1 Optionale Erdung des Feldgerätes, isoliert vom Kabelschirm
- 2 Einseitige Erdung des Kabelschirms
- 3 Speisegerät
- 4 Erdungspunkt für HART<sup>®</sup>-Kommunikation-Kabelschirm

## 5.5 Schutzart sicherstellen

Um nach erfolgter Montage im Feld oder nach einem Servicefall die Schutzart IP67 zu gewährleisten, müssen folgende Punkte zwingend beachtet werden:

- Der Transmitter muss in einem Anschlusskopf mit entsprechender Schutzart montiert sein.
- Die Gehäusedichtungen müssen sauber und unverletzt in die Dichtungsnut eingelegt werden. Gegebenenfalls sind die Dichtungen zu trocknen, zu reinigen oder zu ersetzen.
- Die für den Anschluss verwendeten Kabel müssen den spezifizierten Außendurchmesser aufweisen (z.B. M20x1.5, Kabeldurchmesser 8 ... 12 mm).
- Kabelverschraubung fest anziehen.  $\rightarrow \mathbb{E}$  6, 🖺 14
- Kabel vor der Kabelverschraubung in einer Schlaufe verlegen ("Wassersack"). Auftretende Feuchtigkeit kann so nicht zur Verschraubung gelangen. Das Gerät möglichst in der Weise montieren, dass die Kabelverschraubungen nicht nach oben gerichtet sind.
   → 
   ✓ 6,
- Nicht benutzte Kabelverschraubungen sind durch einen Blindstopfen zu ersetzen.
- Die verwendete Schutztülle darf nicht aus der Kabelverschraubung entfernt werden.

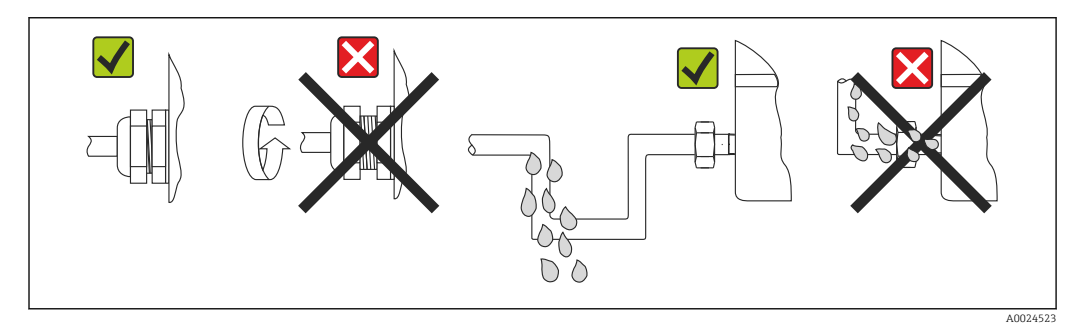

Image: Anschlusshinweise zur Einhaltung der Schutzart IP67

## 5.6 Anschlusskontrolle

| Gerätezustand und -spezifikationen                                             | Hinweise                                                                                                    |
|--------------------------------------------------------------------------------|----------------------------------------------------------------------------------------------------|
| Sind Gerät oder Kabel unbeschädigt (Sichtkontrolle)?                           |                                                                                                    |
| Elektrischer Anschluss                                                         | Hinweise                                                                                                    |
| Stimmt die Versorgungsspannung mit den Angaben<br>auf dem Typenschild überein? | <ul> <li>Kopftransmitter: U = 10 36 V<sub>DC</sub></li> <li>Im Ex-Bereich gelten andere Werte, siehe entsprechende Ex-Sicherheitshinweise (XA).</li> </ul> |
| Sind die montierten Kabel von Zug entlastet?                                   |                                                                                                    |
| Sind Hilfsenergie- und Signalkabel korrekt angeschlos-<br>sen?                 | → 🗎 12                                                                                                    |
| Sind alle Schraubklemmen gut angezogen                                         |                                                                                                    |
| Sind alle Kabeleinführungen montiert, fest angezogen und dicht?                |                                                                                                    |
| Sind alle Gehäusedeckel montiert und fest angezogen?                           |                                                                                                    |

# 6 Bedienungsmöglichkeiten

# 6.1 Übersicht zu Bedienungsmöglichkeiten

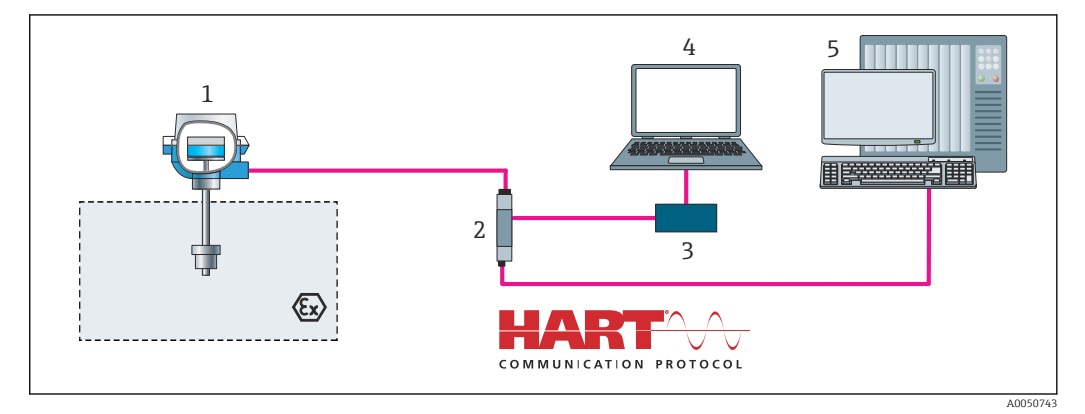

Image: Bedienungsmöglichkeiten des Transmitters über HART<sup>®</sup>-Kommunikation

1 Temperaturtransmitter

2 Transmitter-Speisetrenner mit bidirektionaler HART®-Signalübertragung

3 HART® Modem

4 PC, Laptop oder Tablet mit Bedientools FieldCare/DeviceCare

5 SPS

## 6.2 Aufbau und Funktionsweise des Bedienmenüs

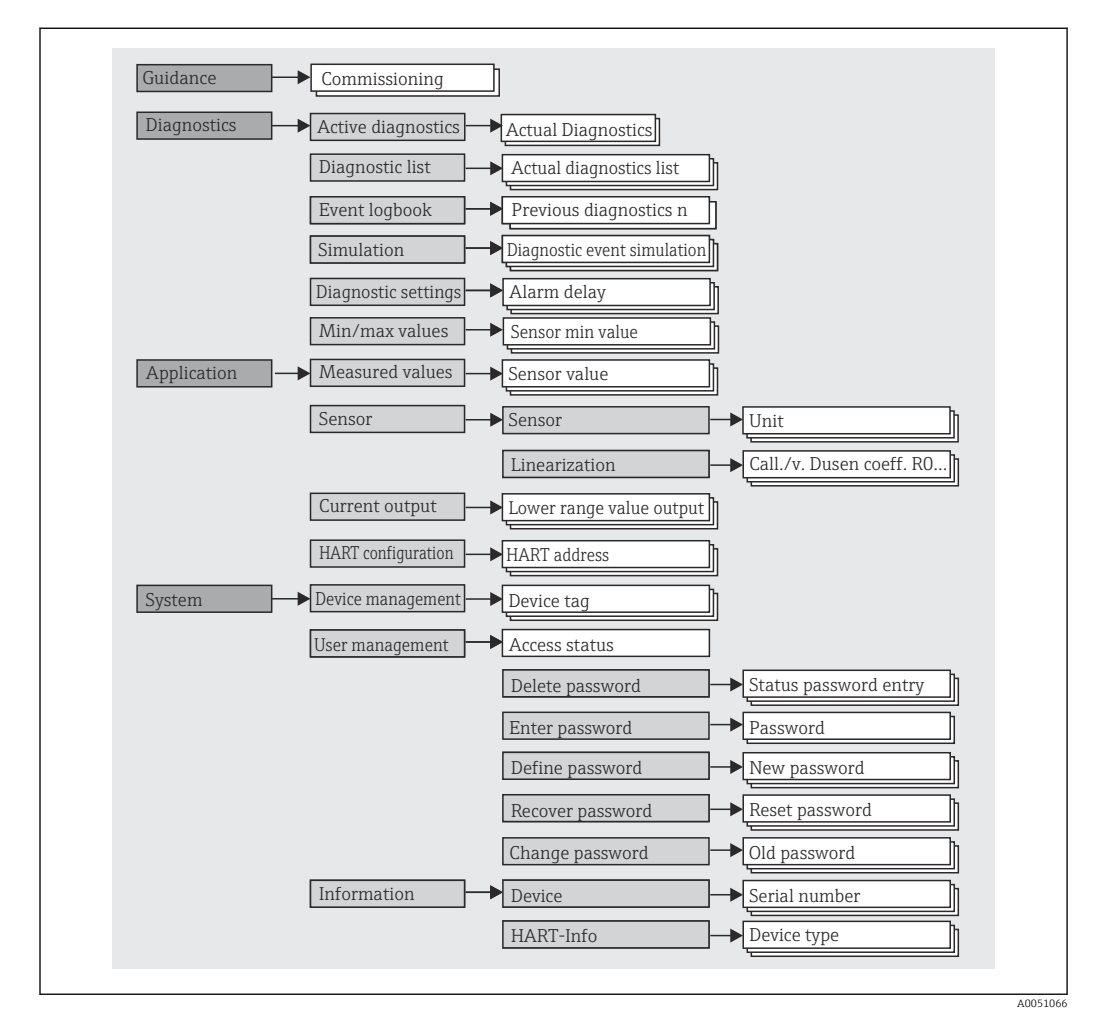

### 6.2.1 Aufbau des Bedienmenüs

#### Benutzerrollen

Das rollenbasierte Zugriffskonzept von Endress+Hauser besteht aus zwei Hierarchieebenen für den Anwender und bildet dabei die verschiedenen Benutzerrollen mit definierten Lese-/Schreibrechten, abgeleitet aus dem NAMUR Schalenmodell, ab.

#### Bediener

Der Anlagenbediener kann grundsätzlich nur Einstellungen verändern, welche keinen Einfluss auf die Applikation, insbesondere Messpfad, haben und einfache, applikationsspezifische Funktionen, die im Betrieb verwendet werden. Er ist jedoch in der Lage, alle Parameter abzulesen.

Instandhalter

Die Benutzerrolle **Instandhalter** ist grundsätzlich der Nutzungssituation 'Konfiguration: Inbetriebnahme und Prozessanpassungen' sowie der Störungsbeseitigung zugeordnet. Sie gestattet das Konfigurieren und Ändern aller verfügbaren Parameter. Anders als die Benutzerrolle **Bediener** sind alle Parameter mit Lese- und Schreibrechten zugänglich.

Wechsel der Benutzerrolle

Ein Rollenwechsel und somit eine Veränderung der bestehenden Lese- und Schreibrechte erfolgt grundsätzlich durch die Anwahl der gewünschten Benutzerrolle (je nach Bedientool bereits vorausgewählt) mit nachfolgender Abfrage des entsprechenden korrekten Passwortes. Eine Abmeldung bewirkt immer den Rücksprung in die unterste Hierarchiestufe. Eine Abmeldung kann aktiv über eine entsprechende Eingabe in der Gerätebedienung erfolgen oder über eine inaktive Bedienung, die eine Zeitspanne von 600 Sekunden überschreitet. Laufende Aktionen (wie z. B. aktiver Up-/Download, Aufzeichnungen, etc.) werden davon unabhängig im Hintergrund weiter ausgeführt.

Auslieferzustand

Die Werksauslieferung erfolgt ohne aktivierte Benutzerrolle **Bediener**, d.h. die Benutzerrolle **Instandhalter** ist die unterste Hierarchiestufe ab Werk. Dieser Auslieferzustand ermöglicht es, ohne Passwort-Eingabe die Inbetriebnahme und weitere Prozessanpassungen durchzuführen. Danach kann ein Passwort für die Benutzerrolle **Instandhalter** vergeben werden, um diese Konfiguration zu schützen. Die Benutzerrolle **Bediener** ist ab Werk nicht sichtbar.

Passwort

Um den Zugriff auf Funktionen des Gerätes einzuschränken, kann die Benutzerrolle **Instandhalter** ein Passwort vergeben. Dadurch wird die Benutzerrolle **Bediener** aktiviert - als unterste Hierarchiestufe ohne Passwort-Abfrage. Das Passwort kann nur in der Benutzerrolle **Instandhalter** verändert oder deaktiviert werden. Ein Passwort kann an verschiedenen Stellen in der Gerätebedienung definiert werden:

Im Menü Benutzerführung  $\rightarrow$  Inbetriebnahme-Assistent: als Bestandteil in der geführten Gerätebedienung

Im Menü: System → Benutzerverwaltung

#### Untermenüs

| Menü          | Typische Aufgaben                                                                                                    | Inhalt/Bedeutung                                                                                                    |
|---------------|----------------------------------------------------------------------------------------------------|----------------------------------------------------------------------------------------------------|
| "Diagnose"    | <ul> <li>Fehlerbehebung:</li> <li>Diagnose und Behebung von Prozessfehlern.</li> <li>Fehlerdiagnose in schwierigen Fällen.</li> <li>Interpretation von Fehlermeldungen des Geräts und<br/>Behebung der zugehörigen Fehler.</li> </ul>                                                                                                    | <ul> <li>Enthält alle Parameter zur Detektion und Analyse von Betriebsfehlern:</li> <li>Diagnoseliste <ul> <li>Enthält bis zu 3 aktuell anstehende Fehlermeldungen</li> </ul> </li> <li>Ereignis-Logbuch <ul> <li>Enthält die 10 letzten Fehlermeldungen</li> </ul> </li> <li>Untermenü "Simulation" <ul> <li>Dient zur Simulation von Messwerten, Ausgangswerten oder Diagnosemeldungen</li> </ul> </li> <li>Untermenü "Diagnoseeinstellungen" <ul> <li>Enthält alle Parameter zur Konfiguration von Fehlerereignissen</li> </ul> </li> <li>Untermenü "Min/Max-Werte" <ul> <li>Enthält die Schleppzeiger und die Zurücksetzungsmöglichkeit</li> </ul> </li> </ul> |
| "Applikation" | <ul> <li>Inbetriebnahme:</li> <li>Konfiguration der Messung.</li> <li>Konfiguration der Messwertverarbeitung (Skalierung, Linearisierung, etc.).</li> <li>Konfiguration der analogen Messwertausgabe.</li> <li>Aufgaben im laufenden Messbetrieb:</li> <li>Ablesen von Messwerten.</li> </ul>                                                                                                    | <ul> <li>Enthält alle Parameter zur Inbetriebnahme:</li> <li>Untermenü "Messwerte" <ul> <li>Enthält alle aktuellen Messwerte</li> </ul> </li> <li>Untermenü "Sensorik" <ul> <li>Enthält alle Parameter zur Konfiguration der Messung</li> </ul> </li> <li>Untermenü "Ausgang" <ul> <li>Enthält alle Parameter zur Konfiguration des analogen Stromausgangs</li> </ul> </li> <li>Untermenü "HART Konfiguration" <ul> <li>Enthält die Einstellungen und wichtigsten Parameter für die HART Kommunikation</li> </ul> </li> </ul>                                                                                                    |
| "System"      | <ul> <li>Aufgaben, die detaillierte Kenntnisse über die System-<br/>verwaltung des Geräts erfordern:</li> <li>Optimale Anpassung der Messung zur Anlagenin-<br/>tegration.</li> <li>Detaillierte Konfiguration der Kommunikations-<br/>schnittstelle.</li> <li>Benutzer- und Zugriffsverwaltung, Passwortrege-<br/>lung</li> <li>Informationen zur Geräteidentifikation und HART-<br/>Infos</li> </ul> | Enthält alle übergeordneten Geräteparameter, die zur System-, Geräte-<br>und Benutzerverwaltung zugeordnet sind, u. a. auch Bluethooth-Konfi-<br>guration.<br>• Untermenü "Geräteverwaltung"<br>Enthält Parameter zur allgemeinen Geräteverwaltung<br>• Untermenüs "Geräte- und Benutzerverwaltung"<br>Parameter zu Zugriffsrechten, Passwortvergabe, etc.<br>• Untermenüs "Information"<br>Enthält alle Parameter zur eindeutigen Identifizierung des Gerätes<br>• Untermenü "Anzeige"<br>Konfiguration der Anzeige                                                                                                    |

## 6.3 Zugriff auf Bedienmenü via Bedientool

Die Endress+Hauser Bedientools FieldCare und DeviceCare stehen zum Download (https://www.software-products.endress.com) oder auf dem Datenspeichermedium zur Verfügung, das Sie bei Ihrer Endress+Hauser Vertriebszentrale vor Ort erhalten.

### 6.3.1 DeviceCare

#### Funktionsumfang

DeviceCare ist ein kostenloses Konfigurationstool für Endress+Hauser Geräte. Unterstützt werden Geräte mit den Protokollen HART, PROFIBUS, FOUNDATION Fieldbus, Ethernet/IP, Modbus, CDI, ISS, IPC und PCP, sofern ein geeigneter Treiber (Geräte-DTM) existiert. Zielgruppe sind Kunden ohne digitales Netzwerk in Anlagen und Werkstätten sowie Endress+Hauser Servicetechniker. Die Geräte können direkt über ein Modem (Punkt-zu-Punkt) oder ein Bussystem verbunden werden. Es zeichnet sich durch eine einfache, schnelle und intuitive Bedienung aus. Wahlweise kann es auf einem PC, Laptop oder Tablet mit dem Betriebssystem Windows verwendet werden.

#### Bezugsquelle für Gerätebeschreibungsdateien

Siehe Angaben im Kapitel Systemintegration  $\rightarrow$  🗎 22

#### Verbindungsaufbau

am Beispiel: CDI Kommunikationskit FXA291 (USB)

1. Sicherstellen, dass die DTM-Bibliothek für alle angeschlossenen Geräte aktualisiert wird.

DeviceCare starten und via Schaltfläche Automatisch das Gerät verbinden.
 Das Gerät wird automatisch erkannt.

Bei der Übertragung der Geräteparameter nach einer Offline-Parametrierung muss zuerst das Passwort für den **Instandhalter**, falls vorgegeben, im Menü **System -> Benutzerverwaltung** eingegeben werden.

#### Benutzeroberfläche

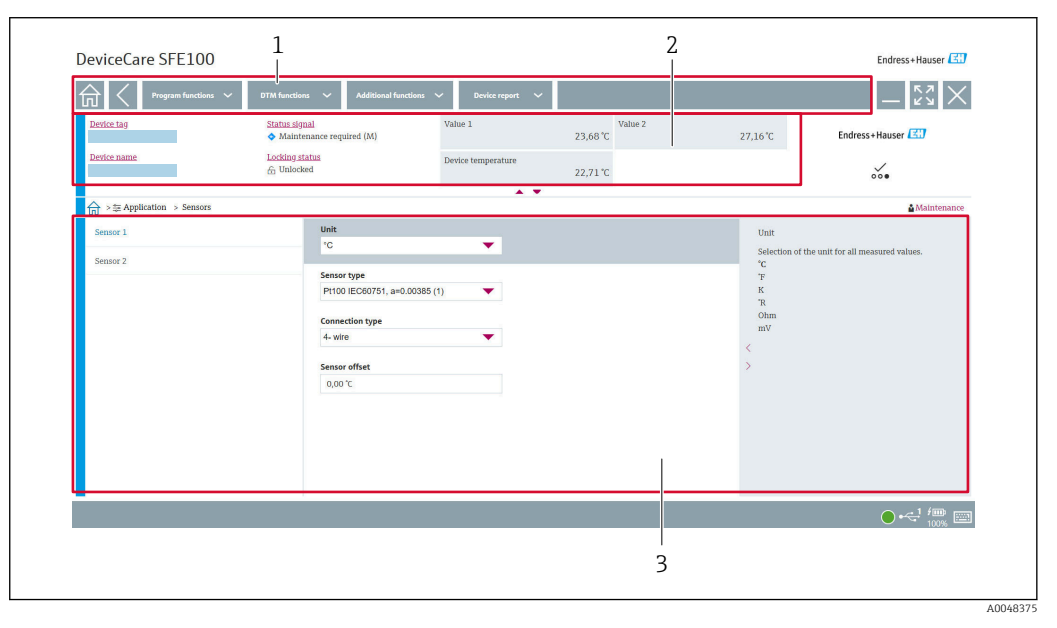

🗷 8 DeviceCare Benutzeroberfläche mit Geräteinformationen

- 1 Navigationsbereich
- 2 Anzeige der Gerätebezeichnung, aktueller Status, aktuelle Messwerte
- 3 Bereich zur Geräteparametrierung

### 6.3.2 FieldCare

#### Funktionsumfang

FDT/DTM-basiertes Anlagen-Asset-Management-Tool von Endress+Hauser. Es kann alle intelligenten Feldeinrichtungen in einer Anlage konfigurieren und unterstützt bei deren Verwaltung. Durch Verwendung von Statusinformationen stellt es darüber hinaus ein einfaches, aber wirkungsvolles Mittel dar, deren Zustand zu kontrollieren. Der Zugriff erfolgt via HART<sup>®</sup>-Protokoll, CDI (= Endress+Hauser Common Data Interface) -Schnittstelle. Unterstützt werden Geräte mit den Protokollen HART, PROFIBUS, FOUNDATION Fieldbus, Ethernet/IP, Modbus, CDI, ISS, IPC und PCP, sofern ein geeigneter Treiber (Geräte-DTM) existiert.

Typische Funktionen:

- Parametrierung von Messumformern
- Laden und Speichern von Gerätedaten (Upload/Download)
- Dokumentation der Messstelle
- Visualisierung des Messwertspeichers (Linienschreiber) und Ereignis-Logbuchs
- Zu Einzelheiten: Betriebsanleitung BA027S/04/xx und BA059AS/04/xx

#### Bezugsquelle für Gerätebeschreibungsdateien

Siehe Angaben  $\rightarrow \square 22$ 

#### Verbindungsaufbau

am Beispiel: CDI Kommunikationskit FXA291 (USB)

- 1. Sicherstellen, dass die DTM-Bibliothek für alle angeschlossenen Geräte aktualisiert wird.
- 2. FieldCare starten und ein Projekt erzeugen.
- Rechtsklicken auf Host PC Gerät hinzufügen...
   Das Fenster Neues Gerät hinzufügen öffnet sich.
- 4. Option CDI Communication FXA291 aus Liste wählen und mit OK bestätigen.
- 5. Auf **CDI Communication FXA291** DTM doppelklicken.
  - Überprüfen, ob das richtige Modem an den seriellen Schnittstellenanschluss angeschlossen ist.
- 6. Mit rechter Maustaste auf **CDI Communication FXA291** klicken und im Kontextmenü die Option **Netzwerk erzeugen** wählen.
  - └ ► Verbindung zum Gerät wird aufgebaut.
- Bei der Übertragung der Geräteparameter nach einer Offline-Parametrierung muss zuerst das Passwort für den **Instandhalter**, falls vorgegeben, im Menü **System -> Benutzerverwaltung** eingegeben werden.

#### Benutzeroberfläche

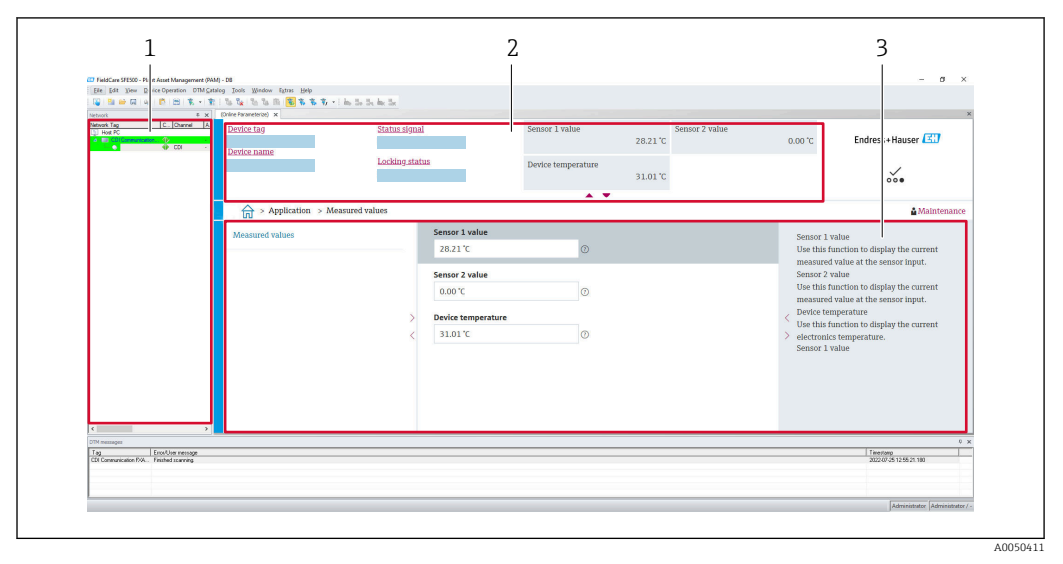

🖻 9 FieldCare Benutzeroberfläche mit Geräteinformationen

- 1 Netzwerkansicht
- 2 Anzeige der Gerätebezeichnung, aktueller Status, aktuelle Messwerte
- 3 Menü-Navigation, Geräteparametrierung, Hilfebereich

### 6.3.3 AMS Device Manager

#### Funktionsumfang

Programm von Emerson Process Management für das Bedienen und Konfigurieren von Messgeräten via HART<sup>®</sup>-Protokoll.

#### Bezugsquelle für Gerätebeschreibungsdateien

Siehe Angaben  $\rightarrow \square$  22.

### 6.3.4 SIMATIC PDM

#### Funktionsumfang

Einheitliches herstellerunabhängiges Programm von Siemens zur Bedienung, Einstellung, Wartung und Diagnose von intelligenten Feldgeräten via HART<sup>®</sup>-Protokoll.

#### Bezugsquelle für Gerätebeschreibungsdateien

Siehe Angaben  $\rightarrow$  🗎 22.

# 7 Systemintegration

# 7.1 Übersicht zu Gerätebeschreibungsdateien

Versionsdaten zum Gerät

| Firmware-Version                    | 01.01.zz | <ul> <li>Auf Titelseite der Anleitung</li> <li>Auf Typenschild</li> <li>Parameter Firmwareversion</li> <li>System → Information → Gerätebezeichnung</li> <li>→Firmwareversion</li> </ul> |
|-------------------------------------|----------|----------------------------------------------------------------------------------------------------|
| Hersteller-ID                       | 0x11     | Parameter <b>Hersteller-ID</b><br>System $\rightarrow$ Information $\rightarrow$ HART-Info $\rightarrow$ Hersteller-ID                                                                   |
| Gerätetypkennung                    | 0x11D2   | Parameter <b>Gerätetyp</b><br>System → Information → HART-Info → Gerätetyp                                                                                                    |
| HART-Protokoll Revision             | 7        |                                                                                                    |
| Geräterevision (Device<br>revision) | 1        | <ul> <li>Auf Transmitter-Typenschild</li> <li>Parameter Geräterevision</li> <li>System → Information → HART-Info → Geräterevision</li> </ul>                                             |

Die geeignete Gerätetreibersoftware (DD/DTM) für die einzelnen Bedientools kann bei verschiedenen Quellen bezogen werden:

- www.endress.com --> Downloads --> Suchbereich: Software --> Softwaretyp: Geräte Treiber
- www.endress.com --> Produkte: individuelle Produktseite, z. B. TMTxy --> Dokumente / Handbücher / Software: Electronic Data Description (EDD) oder Device Type Manager (DTM).

Endress+Hauser unterstützt alle herkömmlichen Bedientools verschiedener Hersteller (z. B. Emerson Process Management, ABB, Siemens, Yokogawa, Honeywell und viele andere). Die Endress+Hauser Bedientools FieldCare und DeviceCare stehen auch zum Download (www. endress.com --> Downloads --> Suchbereich: Software --> Applikationssoftware) oder auf dem Datenspeichermedium zur Verfügung, das Sie bei Ihrer Endress+Hauser Vertriebszentrale vor Ort erhalten.

# 7.2 Messgrößen via HART-Protokoll

Den Gerätevariablen sind werkseitig folgende Messwerte zugeordnet:

| Gerätevariable             | Messwert         |
|----------------------------|------------------|
| Erste Gerätevariable (PV)  | Sensor 1         |
| Zweite Gerätevariable (SV) | Gerätetemperatur |
| Dritte Gerätevariable (TV) | Sensor 1         |
| Vierte Gerätevariable (QV) | Sensor 1         |

# 7.3 Unterstützte HART<sup>®</sup> Kommandos

Das HART<sup>®</sup> -Protokoll ermöglicht für Konfigurations- und Diagnosezwecke die Übermittlung von Mess- und Gerätedaten zwischen dem HART<sup>®</sup> -Master und dem betreffenden Feldgerät. HART<sup>®</sup> -Master wie z.B. das Handbediengerät oder PC-basierte Bedienprogramme (z.B. FieldCare) benötigen Gerätebeschreibungsdateien (DD = Device Descriptions, DTM), mit deren Hilfe ein Zugriff auf alle Informationen in einem HART<sup>®</sup> -Gerät möglich ist. Die Übertragung solcher Informationen erfolgt ausschließlich über sogenannte "Kommandos".

Drei Kommandoklassen werden unterschieden

- Universelle Kommandos (Universal Commands): Universelle Kommandos werden von allen HART<sup>®</sup> -Geräten unterstützt und verwendet. Damit verbunden sind z.B. folgende Funktionalitäten:
  - Erkennen von HART<sup>®</sup> -Geräten
  - Ablesen digitaler Messwerte
- Allgemeine Kommandos (Common Practice Commands):
   Die allgemeinen Kommandos bieten Funktionen an, die von vielen, aber nicht von allen Feldgeräten unterstützt bzw. ausgeführt werden können.
- Gerätespezifische Kommandos (Device-specific Commands):
- Diese Kommandos erlauben den Zugriff auf gerätespezifische Funktionen, die nicht HART<sup>®</sup> -standardisiert sind. Solche Kommandos greifen u.a. auf individuelle Feldgeräteinformationen zu.

| Kommando-Nr.        | Bezeichnung                                     |  |  |  |
|---------------------|-------------------------------------------------|--|--|--|
| Universal commands  |                                                 |  |  |  |
| 0, Cmd0             | Read unique identifier                          |  |  |  |
| 1, Cmd001           | Read primary variable                           |  |  |  |
| 2, Cmd002           | Read loop current and percent of range          |  |  |  |
| 3, Cmd003           | Read dynamic variables and loop current         |  |  |  |
| 6, Cmd006           | Write polling address                           |  |  |  |
| 7, Cmd007           | Read loop configuration                         |  |  |  |
| 8, Cmd008           | Read dynamic variable classifications           |  |  |  |
| 9, Cmd009           | Read device variables with status               |  |  |  |
| 11, Cmd011          | Read unique identifier associated with TAG      |  |  |  |
| 12, Cmd012          | Read message                                    |  |  |  |
| 13, Cmd013          | Read TAG, descriptor, date                      |  |  |  |
| 14, Cmd014          | Read primary variable transducer information    |  |  |  |
| 15, Cmd015          | Read device information                         |  |  |  |
| 16, Cmd016          | Read final assembly number                      |  |  |  |
| 17, Cmd017          | Write message                                   |  |  |  |
| 18, Cmd018          | Write TAG, descriptor, date                     |  |  |  |
| 19, Cmd019          | Write final assembly number                     |  |  |  |
| 20, Cmd020          | Read long TAG (32-byte TAG)                     |  |  |  |
| 21, Cmd021          | Read unique identifier associated with long TAG |  |  |  |
| 22, Cmd022          | Write long TAG (32-byte TAG)                    |  |  |  |
| 38, Cmd038          | Reset configuration changed flag                |  |  |  |
| 48, Cmd048          | Read additional device status                   |  |  |  |
| Common practice con | mmands                                          |  |  |  |
| 33, Cmd033          | Read device variables                           |  |  |  |

| Kommando-Nr. | Bezeichnung                          |
|--------------|--------------------------------------|
| 34, Cmd034   | Write primary variable damping value |
| 35, Cmd035   | Write primary variable range values  |
| 40, Cmd040   | Enter/Exit fixed current mode        |
| 42, Cmd042   | Perform device reset                 |
| 44, Cmd044   | Write primary variable units         |
| 45, Cmd045   | Trim loop current zero               |
| 46, Cmd046   | Trim loop current gain               |
| 50, Cmd050   | Read dynamic variable assignments    |
| 54, Cmd054   | Read device variable information     |
| 59, Cmd059   | Write number of response preambles   |
| 72, Cmd072   | Squawk                               |
| 95, Cmd095   | Read Device Communication Statistics |
| 100, Cmd100  | Write Primary Variable Alarm Code    |
| 516, Cmd516  | Read Device Location                 |
| 517, Cmd517  | Write Device Location                |
| 518, Cmd518  | Read Location Description            |
| 519, Cmd519  | Write Location Description           |
| 520, Cmd520  | Read Process Unit Tag                |
| 521, Cmd521  | Write Process Unit Tag               |
| 523, Cmd523  | Read Condensed Status Mapping Array  |
| 524, Cmd524  | Write Condensed Status Mapping Array |
| 525, Cmd525  | Reset Condensed Status Mapping Array |
| 526, Cmd526  | Write Simulation Mode                |
| 527, Cmd527  | Simulate Status Bit                  |

# 8 Inbetriebnahme

### 8.1 Installationskontrolle

Vergewissern Sie sich, dass alle Abschlusskontrollen durchgeführt wurden, bevor Sie Ihre Messstelle in Betrieb nehmen:

- Checkliste "Montagekontrolle"  $\rightarrow$  🖺 11
- Checkliste "Anschlusskontrolle"  $\rightarrow \square 14$

### 8.2 Einschalten des Transmitters

Wenn die Abschlusskontrollen durchgeführt wurden, Versorgungsspannung einschalten. Nach dem Einschalten durchläuft der Transmitter interne Testfunktionen.

Das Gerät arbeitet nach ca. 7 Sekunden. Nach erfolgreichem Einschaltvorgang wird der normale Messbetrieb aufgenommen.

### 8.3 Messgerät konfigurieren

#### Assistenten

Der Einstiegspunkt für Geräte-Assistenten ist im Menü **Benutzerführung** angeordnet. Assistenten zeichnen sich dadurch aus, dass nicht nur einzelne Parameter abgefragt werden, sondern auch ganze Parameterzusammenstellungen mit einem für den Bediener verständlichen Ablaufaufbau inkl. Abfragen, geführt eingestellt bzw. überprüft werden. Bei Assistenten, welche ein definiertes Zugriffsrecht erfordern, kann die Schaltfläche "Starten" deaktiviert sein (Schlosssymbol).

Für die Navigation in den Assistenten werden folgende fünf Bedienelemente unterstützt:

- Starten
- Nur auf der Einstiegseite: Start des Assistenten und Sprung in das erste Kapitel
- Weiter

Sprung auf die nächste Seite des Assistenten. Solange inaktiv gesetzt, bis Parameter eingegeben bzw. bestätigt werden.

Zurück

Rücksprung auf die vorherige Seite

Abbrechen

Bei Abbruch wird der Zustand vor dem Start des Assistenten wiederhergestellt

Abschliessen

Beenden des Assistenten und Möglichkeit weitere Einstellungen am Gerät vorzunehmen. Nur auf der Abschlussseite aktiv.

#### 8.3.1 Inbetriebnahme-Assistent

Der erste Schritt, um ein Gerät für die eingesetzte Applikation zu nutzen, ist die Inbetriebnahme. Der Inbetriebnahme-Assistent beinhaltet eine Einstiegsseite (mit Bedienelement "Start") und der Inhaltsangabe als Kurzbeschreibung. Der Assistent besteht aus mehreren Kapiteln, in denen der Benutzer Schritt für Schritt durch die Geräteinbetriebnahme geführt wird.

Das erste Kapitel "Geräteverwaltung" bei Ausführung des Assistenten enthält folgende Parameter und dient hauptsächlich als Information zum Gerät:

Navigation  $\square$  Benutzerführung  $\rightarrow$  Inbetriebnahme  $\rightarrow$  Start

|       | Geräteverwaltung                      | Sensor | Stromausgang | $\rangle$ | Benutzerverwaltung |             |
|-------|---------------------------------------|--------|--------------|-----------|--------------------|-------------|
|       |                                       |        |              |           |                    | A0037378-DE |
| Mess  | stellenbezeichnung/TAG                |        |              |           |                    |             |
| Gerät | tename                                |        |              |           |                    |             |
| Serie | nnummer                               |        |              |           |                    |             |
| Erwe  | iterter Bestellcode (n) <sup>1)</sup> |        |              |           |                    |             |
| 1)    | n = Platzhalter für 1, 2,             | 3      |              |           |                    |             |

Im zweiten Kapitel "Sensor" werden alle relevanten Einstellungen, den Sensor betreffend, durchgeführt. Die Anzahl der angezeigten Parameter ist von den entsprechenden Einstellungen abhängig. Folgende Parameter können eingestellt werden:

Navigation  $\square$  Benutzerführung  $\rightarrow$  Inbetriebnahme  $\rightarrow$  Sensor

| Geräteverwaltung             | Sensor | Stromausgang | Benutzerverwaltung |             |
|------------------------------|--------|--------------|--------------------|-------------|
|                              |        |              |                    | A0037389-DE |
| Einheit                      |        |              |                    |             |
| Sensortyp                    |        |              |                    |             |
| Anschlussart                 |        |              |                    |             |
| 2-Leiter Kompensation        |        |              |                    |             |
| Vergleichsstelle             |        |              |                    |             |
| Vergleichsstelle Vorgabewert |        |              |                    |             |
|                              |        |              |                    |             |

Im dritten Kapitel werden die Einstellungen für den Analogausgang und dessen Alarmverhalten vorgenommen. Folgende Parameter können eingestellt werden:

| Navigation | Benutzerführung $\rightarrow$ Inbetriebnahme $\rightarrow$ Stromausgang |
|------------|-------------------------------------------------------------------------|
|------------|-------------------------------------------------------------------------|

| Geräteverwaltung              | Sensor | Stromausgang | Benutzerverwaltung |        |
|-------------------------------|--------|--------------|--------------------|--------|
| 4 mA-Wert                     |        |              | A0037              | 390-DE |
| 20 mA-Wert<br>Fehlerverhalten |        |              |                    |        |

Im abschließenden Kapitel kann ein Passwort für den "Instandhalter" festgelegt werden. Dies wird dringend empfohlen um das Gerät vor unbefugtem Zugriff zu schützen. In den folgenden Handlungsschritten wird beschrieben, wie erstmalig ein Passwort für den "Instandhalter" konfiguriert wird.

Navigation  $\square$  Benutzerführung  $\rightarrow$  Inbetriebnahme  $\rightarrow$  Benutzerverwaltung

| Geräteverwaltung | Sensor | Stromausgang | Benutzerverwaltung |
|------------------|--------|--------------|--------------------|
| Zugriffsrecht    |        |              | A0037391-D         |
| Neues Passwort   |        |              |                    |

Neues Passwort bestätigen

- 1. In der Auswahlliste "Zugriffsrecht" erscheint die Rolle Instandhalter.
  - └→ Im Anschluss erscheinen die beiden Eingabefelder Neues Passwort und Neues Passwort bestätigen.
- 2. Ein frei definiertes Passwort eingeben, das den in der Online-Hilfe angezeigten Vorgaben entspricht.
- 3. Passwort im Eingabefeld Neues Passwort bestätigen wiederholt eingeben.

Mit erfolgreicher Eingabe des Passworts können zukünftig Parameteränderung, insbesondere welche für die Inbetriebnahme, Prozessanpassung/Optimierung und Störungsbeseitigung nötig sind, nur noch in der Rolle **Instandhalter** und erfolgreicher Passworteingabe durchgeführt werden.

### 8.4 Einstellungen schützen vor unerlaubtem Zugriff

Durch die Vergabe eines Passworts für die Benutzerrolle **Instandhalter** ist es softwareseitig möglich, die Zugriffsrechte einzuschränken und das Gerät vor unerlaubtem Zugriff zu schützen.

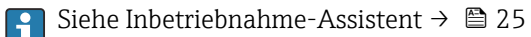

Durch das Abmelden aus der Benutzerrolle **Instandhalter** und den Wechsel in **Bediener** sind die Parameter auch vor Veränderung geschützt.

Zum Aufheben des Schreibschutzes bedarf es einer Anmeldung mit der Benutzerrolle **Instandhalter** über das jeweilige Bedientool.

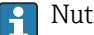

Nutzerrollenkonzept  $\rightarrow \square 16$ 

Endress+Hauser

# 9 Diagnose und Störungsbehebung

### 9.1 Allgemeine Störungsbehebungen

Fehlersuche in jedem Fall mit den nachfolgenden Checklisten beginnen, falls nach der Inbetriebnahme oder während des Messbetriebs Störungen auftreten. Die verschiedenen Abfragen führen gezielt zur Fehlerursache und den entsprechenden Behebungsmaßnahmen.

Das Gerät kann auf Grund seiner Bauform nicht repariert werden. Es ist jedoch möglich, das Gerät für eine Überprüfung einzusenden. Kapitel "Rücksendung" beachten.
→ 
 32

Allgemeine Fehler

| Fehler                                               | Mögliche Ursache                                                                   | Behebung                                                                                    |
|------------------------------------------------------|------------------------------------------------------------------------------------|---------------------------------------------------------------------------------------------|
| Gerät reagiert nicht.                                | Versorgungsspannung stimmt nicht<br>mit der Angabe auf dem Typenschild<br>überein. | Spannung am Transmitter mittels eines<br>Voltmeters direkt überprüfen und korri-<br>gieren. |
|                                                      | Anschlusskabel haben keinen Kon-<br>takt zu den Klemmen.                           | Kontaktierung der Kabel prüfen und gegebenenfalls korrigieren.                              |
|                                                      | Elektronik ist defekt.                                                             | Gerät tauschen.                                                                             |
| Ausgangsstrom < 3,6 mA                               | Signalleitung ist inkorrekt verkabelt.                                             | Verkabelung prüfen.                                                                         |
|                                                      | Elektronik ist defekt.                                                             | Gerät tauschen.                                                                             |
| HART <sup>®</sup> -Kommunikation funktioniert nicht. | Fehlender oder falsch eingebauter<br>Kommunikationswiderstand.                     | Kommunikationswiderstand (250 Ω)<br>korrekt einbauen.                                       |
|                                                      | Commubox ist falsch angeschlossen.                                                 | Commubox korrekt anschließen.                                                               |
|                                                      | Commubox ist nicht auf "HART®" ein-<br>gestellt.                                   | Wahlschalter der Commubox auf<br>"HART®" stellen.                                           |

### ł

| ehlermeldungen in der Konfigurationssoftware |  |
|----------------------------------------------|--|
| >                                            |  |

### ł

#### Applikationsfehler ohne Statusmeldungen für RTD-Sensoranschluss

| Fehler                      | Mögliche Ursache                                                       | Behebung                                   |  |
|-----------------------------|------------------------------------------------------------------------|--------------------------------------------|--|
|                             | Einbaulage des Sensors ist fehler-<br>haft.                            | Sensor richtig einbauen.                   |  |
|                             | Ableitwärme über den Sensor.                                           | Einbaulänge des Sensors beachten.          |  |
| Messwert ist falsch/ungenau | Geräteprogrammierung ist fehlerhaft<br>(Leiter- Anzahl).               | Gerätefunktion <b>Anschlussart</b> ändern. |  |
|                             | Geräteprogrammierung ist fehlerhaft<br>(Skalierung).                   | Skalierung ändern.                         |  |
|                             | Falscher RTD eingestellt.                                              | Gerätefunktion Sensortyp ändern.           |  |
|                             | Anschluss des Sensors.                                                 | Anschluss des Sensors überprüfen.          |  |
|                             | Leitungswiderstand des Sensors (2-<br>Leiter) wurde nicht kompensiert. | Leitungswiderstand kompensieren.           |  |
|                             | Offset falsch eingestellt.                                             | Offset überprüfen.                         |  |

| Fehler                                 | Mögliche Ursache                                               | Behebung                                                                                                    |
|----------------------------------------|----------------------------------------------------------------|----------------------------------------------------------------------------------------------------|
| Fehlerstrom (≤ 3,6 mA oder<br>≥ 21 mA) | Sensor defekt.                                                 | Sensor überprüfen.                                                                                             |
|                                        | Anschluss des RTD's falsch.                                    | Anschlussleitungen richtig anschließen<br>(Klemmenplan).                                                       |
|                                        | Geräteprogrammierung ist fehlerhaft<br>(z. B. Leiter- Anzahl). | Gerätefunktion Anschlussart ändern.                                                                            |
|                                        | Falsche Programmierung.                                        | Falscher Sensortyp in der Gerätefunk-<br>tion <b>Sensortyp</b> eingestellt; auf richtigen<br>Sensortyp ändern. |

### ¥

Applikationsfehler ohne Statusmeldungen für TC-Sensoranschluss

| Fehler Mögliche Ursache     |                                                                                                    | Behebung                                                                                                    |
|-----------------------------|----------------------------------------------------------------------------------------------------|----------------------------------------------------------------------------------------------------|
|                             | Einbaulage des Sensors ist fehler-<br>haft.                                                           | Sensor richtig einbauen.                                                                                       |
|                             | Ableitwärme über den Sensor.                                                                          | Einbaulänge des Sensors beachten.                                                                              |
|                             | Geräteprogrammierung ist fehlerhaft<br>(Skalierung).                                                  | Skalierung ändern.                                                                                             |
| Messwert ist falsch/ungenau | Falscher Thermoelementtyp TC ein-<br>gestellt.                                                        | Gerätefunktion <b>Sensortyp</b> ändern.                                                                        |
|                             | Falsche Vergleichsmessstelle einge-<br>stellt.                                                        | Vergleichsmessstelle richtig einstellen.                                                                       |
|                             | Störungen über den im Schutzrohr<br>angeschweißten Thermodraht (Ein-<br>kopplung von Störspannungen). | Sensor verwenden, bei dem der Thermo-<br>draht nicht angeschweißt ist.                                         |
|                             | Offset falsch eingestellt.                                                                            | Offset überprüfen.                                                                                             |
|                             | Sensor defekt.                                                                                        | Sensor überprüfen.                                                                                             |
| Fehlerstrom (≤ 3,6 mA oder  | Sensor ist falsch angeschlossen.                                                                      | Anschlussleitungen richtig anschließen<br>(Klemmenplan).                                                       |
| ≥ 21 mA)                    | Falsche Programmierung.                                                                               | Falscher Sensortyp in der Gerätefunk-<br>tion <b>Sensortyp</b> eingestellt; auf richtigen<br>Sensortyp ändern. |

# 9.2 Diagnoseinformation via Kommunikationsschnittstelle

#### Statussignale

| Buch-<br>stabe/<br>Symbol <sup>1)</sup> | Ereigniskate-<br>gorie         | Bedeutung                                                                                                    |
|-----------------------------------------|--------------------------------|----------------------------------------------------------------------------------------------------|
| F 🚫                                     | Betriebsfehler                 | Es liegt ein Betriebsfehler vor.                                                                                               |
| С 🖤                                     | Service-Modus                  | Das Gerät befindet sich im Service-Modus (zum Beispiel während einer Simula-<br>tion).                                         |
| S                                       | Außerhalb der<br>Spezifikation | Das Gerät wird außerhalb seiner technischen Spezifikationen betrieben (z. B. wäh-<br>rend des Anlaufens oder einer Reinigung). |
| M�                                      | Wartung<br>erforderlich        | Es ist eine Wartung erforderlich.                                                                                              |
| N -                                     | Nicht katego-<br>risiert       |                                                                                                    |

1) Gemäß NAMUR NE107

Diagnoseverhalten

| Alarm       | Die Messung wird unterbrochen. Die Signalausgänge nehmen den definierten<br>Alarmzustand an. Es wird eine Diagnosemeldung generiert. |
|-------------|----------------------------------------------------------------------------------------------------|
| Warnung     | Das Gerät misst weiter. Es wird eine Diagnosemeldung generiert.                                                                      |
| Deaktiviert | Das Diagnoseverhalten wird komplett deaktiviert, selbst wenn das Gerät keinen<br>Messwert erfasst.                                   |

## 9.3 Anstehende Diagnosemeldungen

Wenn mehrere Diagnoseereignisse gleichzeitig anstehen, wird nur die Diagnosemeldung mit der höchsten Priorität angezeigt. Weitere anstehende Diagnosemeldungen werden im Untermenü **Diagnoseliste** angezeigt . Hauptmerkmal der Anzeigepriorität ist das Statussignal in folgender Reihenfolge: F, C, S, M. Stehen mehrere Diagnosereignisse mit demselben Statussignal an, wird die Priorität in numerischer Reihenfolge der Ereignisnummer festgelegt, z. B.: F042 erscheint vor F044 und vor S044.

# 9.4 Diagnoseliste

Im Untermenü **Diagnoseliste** können alle aktuell anstehenden Diagnosemeldungen angezeigt werden.

#### Navigationspfad

Diagnose → Diagnoseliste

| Diagnose-<br>nummer | Kurztext                             | Behebungsmaßnahmen                                                                                                    | Statussignal<br>[ab Werk] | Diagnosever-<br>halten<br>[ab Werk] |
|---------------------|--------------------------------------|----------------------------------------------------------------------------------------------------|---------------------------|-------------------------------------|
| Diagnose zun        | n Sensor                             |                                                                                                    |                           |                                     |
| 041                 | Sensorbruch erkannt                  | <ol> <li>Elektr. Verdrahtung prüfen</li> <li>Sensor 1 ersetzen</li> <li>Konfiguration der Anschlussart<br/>prüfen</li> </ol> | F                         | Alarm                               |
| 043                 | Kurzschluss                          | <ol> <li>Elektrische Verdrahtung prüfen</li> <li>Sensor prüfen</li> <li>Sensor oder Kabel ersetzen</li> </ol>                | F                         | Alarm                               |
| 047                 | Sensorlimit erreicht                 | <ol> <li>Sensor prüfen</li> <li>Prozessbedingungen prüfen</li> </ol>                                                         | S                         | Warning                             |
| Diagnose zur        | Elektronik                           |                                                                                                    |                           |                                     |
| 145                 | Kompensation Referenz-<br>messstelle | <ol> <li>Klemmentemperatur prüfen.</li> <li>Externe Referenzmessstelle<br/>überprüfen.</li> </ol>                            | F                         | Alarm                               |
| 201                 | Elektronik fehlerhaft                | <ol> <li>Gerät neu starten</li> <li>Elektronik ersetzen</li> </ol>                                                           | F                         | Alarm                               |
| 221                 | Referenzsensor defekt                | Gerät ersetzen                                                                                                    | М                         | Alarm                               |
| Diagnose zur        | Konfiguration                        |                                                                                                    | ·                         |                                     |
| 401                 | Werksreset aktiv                     | Werksreset aktiv, bitte warten                                                                                               | С                         | Warning                             |
| 402                 | Initialisierung aktiv                | Initialisierung aktiv, bitte warten                                                                                          | С                         | Warning                             |
| 402                 | Initialisierung aktiv                |                                                                                                    | С                         | Warning                             |
| 410                 | Datenübertragung fehl-<br>geschlagen | <ol> <li>Verbindung prüfen</li> <li>Datenübertragung wiederholen</li> </ol>                                                  | F                         | Alarm                               |
| 411                 | Up-/Download aktiv                   | Up-/Download aktiv, bitte warten                                                                                             | С                         | Warning                             |
| 435                 | Linearisierung fehlerhaft            | Linearisierung prüfen                                                                                                    | F                         | Alarm                               |

| Diagnose-<br>nummer  | Kurztext                               | Behebungsmaßnahmen                                                                            | Statussignal<br>[ab Werk] | Diagnosever-<br>halten<br>[ab Werk] |
|----------------------|----------------------------------------|-----------------------------------------------------------------------------------------------|---------------------------|-------------------------------------|
| 485                  | Simulation Prozessgröße<br>aktiv       | Simulation ausschalten                                                                        | С                         | Warning                             |
| 491                  | Simulation Ausgang                     | Simulation ausschalten                                                                        | С                         | Warning                             |
| 495                  | Simulation Diagnoseer-<br>eignis aktiv | Simulation ausschalten                                                                        | С                         | Warning                             |
| 531                  | Werksabgleich fehlt                    | <ol> <li>Service kontaktieren</li> <li>Gerät ersetzen</li> </ol>                              | F                         | Alarm                               |
| 537                  | Konfiguration                          | <ol> <li>Geräteparametrierung prüfen</li> <li>Up- und Download der neuen<br/>Konf.</li> </ol> | F                         | Alarm                               |
| 537                  | Konfiguration                          | Parametrierung des Analogaus-<br>gangs prüfen                                                 | F                         | Alarm                               |
| 582                  | Sensordiagnose TC deak-<br>tiviert     | Diagnosen für Thermoelementmes-<br>sung einschalten                                           | С                         | Warning                             |
| Diagnose zum Prozess |                                        |                                                                                               |                           |                                     |
| 801                  | Versorgungsspannung zu<br>niedrig      | Versorgungsspannung erhöhen                                                                   | S                         | Alarm                               |
| 825                  | Betriebstemperatur                     | <ol> <li>1. Umgebungstemperatur prüfen</li> <li>2. Prozesstemperatur prüfen</li> </ol>        | S                         | Warning                             |
| 844                  | Prozesswert außerhalb<br>Spezifikation | <ol> <li>Prozesswert prüfen</li> <li>Applikation prüfen</li> <li>Sensor prüfen</li> </ol>     | S                         | Warning                             |

### 9.5 Ereignislogbuch

Yergangene Diagnosemeldungen werden im Untermenü **Ereignislogbuch** angezeigt.

### 9.6 Firmware-Historie

#### Änderungsstand

Die Firmware-Version (FW) auf dem Typenschild und in der Betriebsanleitung gibt den Änderungsstand des Geräts an: XX.YY.ZZ (Beispiel 01.02.01).

| XX | Änderung der Hauptversion. Kompatibilität ist nicht mehr gegeben.<br>Gerät und Betriebsanleitung ändern sich. |
|----|----------------------------------------------------------------------------------------------------|
| YY | Änderung bei Funktionalität und Bedienung. Kompatibilität ist gegeben.<br>Betriebsanleitung ändert sich.      |
| ZZ | Fehlerbeseitigung und interne Änderungen. Betriebsanleitung ändert sich nicht.                                |

| Datum   | Firmware Version | Änderungen        | Dokumentation           |
|---------|------------------|-------------------|-------------------------|
| 12/2022 | 01.01.zz         | Original Firmware | BA02260T, Version 01.22 |

# 10 Wartung

Für das Gerät sind grundsätzlich keine speziellen Wartungsarbeiten erforderlich.

#### Reinigung

Das Gerät kann mit einem sauberen, trockenen Tuch gereinigt werden.

# 11 Reparatur

### 11.1 Allgemeine Hinweise

Aufgrund seiner Ausführung kann das Gerät nicht repariert werden.

### 11.2 Ersatzteile

Aktuell lieferbare Ersatzteile zum Gerät sind Online unter:

http://www.products.endress.com/spareparts\_consumables. Seriennummer des Gerätes angeben!

| Тур                                                                                                    | Bestellnummer |
|----------------------------------------------------------------------------------------------------|---------------|
| Standard - DIN Befestigungsset (2 Schrauben und Federn, 4 Wellensicherungsringe, 1 Stop-<br>fen für die CDI-Schnittstelle) | 71044061      |
| US - M4 Befestigungsset (2 Schrauben und 1 Stopfen für die CDI-Schnittstelle)                                              | 71044062      |

## 11.3 Rücksendung

Die Anforderungen für eine sichere Rücksendung können je nach Gerätetyp und landesspezifischer Gesetzgebung unterschiedlich sein.

- 1. Informationen auf der Internetseite einholen: http://www.endress.com/support/return-material
- 2. Das Gerät bei einer Reparatur, Werkskalibrierung, falschen Lieferung oder Bestellung zurücksenden.

## 11.4 Entsorgung

# X

Gemäß der Richtlinie 2012/19/EG über Elektro- und Elektronik-Altgeräte (WEEE) sind unsere Produkte mit dem abgebildeten Symbol gekennzeichnet, um die Entsorgung von WEEE als unsortierten Hausmüll zu minimieren. Diese Produkte dürfen nicht als unsortierter Hausmüll entsorgt werden und können an Endress+Hauser zur Entsorgung zurückgegeben werden zu den in unseren Allgemeinen Geschäftsbedingungen festgelegten oder individuell vereinbarten Bedingungen.

# 12 Zubehör

Für das Gerät sind verschiedene Zubehörteile lieferbar, die bei Endress+Hauser mit dem Gerät bestellt oder nachbestellt werden können. Ausführliche Angaben zum betreffenden Bestellcode sind bei Ihrer Endress+Hauser Vertriebszentrale erhältlich oder auf der Produktseite der Endress+Hauser Webseite: www.endress.com.

Im Lieferumfang enthaltenes Zubehör:

- Gedruckte Kurzanleitung in englischer Sprache
- Zusatzdokumentation ATEX: ATEX Sicherheitshinweise (XA), Control Drawings (CD)
- Befestigungsmaterial f
  ür Kopftransmitter

# 12.1 Gerätespezifisches Zubehör

#### Zubehör für den Kopftransmitter

Feldgehäuse TA30x für Endress+Hauser Kopftransmitter

Adapter für Hutschienenmontage, DIN Rail Clip nach IEC 60715 (TH35) ohne Befestigungsschrauben

Standard - DIN-Befestigungsset (2 Schrauben + Federn, 4 Sicherungsscheiben und 1 Abdeckkappe Displaystecker)

US - M4 Befestigungsschrauben (2 Schrauben M4 und 1 Abdeckkappe Displaystecker)

# 12.2 Kommunikationsspezifisches Zubehör

| Zubehör                     | Beschreibung                                                                                                    |
|-----------------------------|----------------------------------------------------------------------------------------------------|
| Commubox FXA195<br>HART     | Für die eigensichere HART <sup>®</sup> -Kommunikation mit FieldCare über die USB-Schnitt-<br>stelle.<br>Für Einzelheiten: Technische Information TI404F/00                                                                                                    |
| Commubox FXA291             | Verbindet Endress+Hauser Feldgeräte mit der CDI-Schnittstelle (= Endress+Hauser<br>Common Data Interface) und der USB-Schnittstelle eines Computers oder Laptops.<br>Für Einzelheiten: Technische Information TI405C/07                                                                                                    |
| WirelessHART-Adapter        | Dient zur drahtlosen Anbindung von Feldgeräten.<br>Der WirelessHART <sup>®</sup> -Adapter ist leicht in Feldgeräte und bestehende Infrastruktu-<br>ren integrierbar, bietet Daten- und Übertragungssicherheit und ist zu anderen<br>Wireless-Netzwerken parallel betreibbar.<br>Für Einzelheiten: Betriebsanleitung BA061S/04                                                                                                    |
| Field Xpert SMT70,<br>SMT77 | Universeller, leistungsstarker Tablet PC zur Gerätekonfiguration<br>Der Tablet PC ermöglicht ein mobiles Plant Asset Management in explosions- (Ex-<br>Zone-1) und nicht explosionsgefährdeten Bereichen. Er eignet sich für das Inbe-<br>triebnahme- und Wartungspersonal, um Feldinstrumente mit digitaler<br>Kommunikationsschnittstelle zu verwalten und den Arbeitsfortschritt zu dokumen-<br>tieren. Dieser Tablet PC ist als Komplettlösung konzipiert. Mit einer vorinstallierten<br>Treiberbibliothek stellt er ein einfaches und touchfähiges "Werkzeug" dar, über das<br>sich die Feldinstrumente während ihres gesamten Lebenszyklus verwalten lassen.<br>Für Einzelheiten:<br>• SMT70 - Technische Information TI01342S<br>• SMT77 - Technische Information TI01418S |

# 12.3 Servicespezifisches Zubehör

| Zubehör    | Beschreibung                                                                                                    |
|------------|----------------------------------------------------------------------------------------------------|
| Applicator | <ul> <li>Software für die Auswahl und Auslegung von Endress+Hauser Messgeräten:</li> <li>Berechnung aller notwendigen Daten zur Bestimmung des optimalen Messgeräts: z.B. Druckabfall, Messgenauigkeiten oder Prozessanschlüsse.</li> <li>Grafische Darstellung von Berechnungsergebnissen</li> </ul> |
|            | Verwaltung, Dokumentation und Abrufbarkeit aller projektrelevanten Daten und Parameter über die gesamte Lebensdauer eines Projekts.                                                                                                    |
|            | Applicator ist verfügbar:<br>Über das Internet: https://portal.endress.com/webapp/applicator                                                                                                    |

| Zubehör           | Beschreibung                                                                                                    |
|-------------------|----------------------------------------------------------------------------------------------------|
| Konfigurator      | <ul> <li>Produktkonfigurator - das Tool für eine individuelle Produktkonfiguration</li> <li>Tagesaktuelle Konfigurationsdaten</li> <li>Je nach Gerät: Direkte Eingabe von messstellenspezifischen Angaben wie Messbereich oder Bediensprache</li> <li>Automatische Überprüfung von Ausschlusskriterien</li> <li>Automatische Erzeugung des Bestellcodes mit seiner Aufschlüsselung im PDF-oder Excel-Ausgabeformat</li> <li>Direkte Bestellmöglichkeit im Endress+Hauser Onlineshop</li> </ul>                |
|                   | Der Konfigurator steht auf der Endress+Hauser Website zur Verfügung unter:<br>www.endress.com -> "Corporate" klicken -> Land wählen -> "Products" klicken -><br>Produkt mit Hilfe der Filter und Suchmaske auswählen -> Produktseite öffnen -><br>Die Schaltfläche "Konfiguration" rechts vom Produktbild öffnet den Produktkonfigu-<br>rator.                                                                                                    |
| DeviceCare SFE100 | Konfigurations-Tool für Geräte über Feldbusprotokolle und Endress+Hauser Serviceprotokolle.<br>DeviceCare ist das von Endress+Hauser entwickelte Tool zur Konfiguration von<br>Endress+Hauser Geräten. Alle intelligenten Geräte in einer Anlage können über<br>eine Punkt-zu-Punkt- oder eine Punkt-zu-Bus-Verbindung konfiguriert werden.<br>Die benutzerfreundlichen Menüs ermöglichen einen transparenten und intuitiven<br>Zugriff auf die Feldgeräte.<br>Im Zu Einzelheiten: Betriebsanleitung BA00027S |
| FieldCare SFE500  | <ul> <li>FDT-basiertes Anlagen-Asset-Management-Tool von Endress+Hauser.</li> <li>Es kann alle intelligenten Feldeinrichtungen in Ihrer Anlage konfigurieren und unterstützt Sie bei deren Verwaltung. Durch Verwendung von Statusinformationen stellt es darüber hinaus ein einfaches, aber wirkungsvolles Mittel dar, deren Zustand zu kontrollieren.</li> <li>Zu Einzelheiten: Betriebsanleitung BA00027S und BA00059S</li> </ul>                                                                          |

### 12.3.1 Servicespezifisches Zubehör

#### Device viewer

Der Device viewer ist ein Online-Tool zur gerätespezifischen Auswahl von Geräteinformationen, techn. Dokumentation inkl. gerätespezifischer Dokumente. Anhand der Seriennummer eines Gerätes werden Informationen zum Produkt Life-cycle, Dokumente, Ersatzteile, etc. angezeigt.

Der Device Viewer ist verfügbar: https://portal.endress.com/webapp/DeviceViewer/

## 12.4 Systemkomponenten

| Zubehör | Beschreibung                                                                                                    |
|---------|----------------------------------------------------------------------------------------------------|
| RN22    | Ein- oder zweikanaliger Speisetrenner zur sicheren Trennung von 0/4 20 mA<br>Normsignalstromkreisen mit bidirektionaler HART <sup>®</sup> -Übertragung. In der Option<br>Signaldoppler wird das Eingangssignal an zwei galvanisch getrennte Ausgänge<br>übertragen. Das Gerät verfügt über einen aktiven und einen passiven Stromein-<br>gang, die Ausgänge können aktiv oder passiv betrieben werden. Der RN22 benötigt<br>eine Versorgungsspannung von 24 V <sub>DC</sub> .<br>Für Einzelheiten: Technische Information TI01515K |
| RN42    | Einkanaliger Speisetrenner zur sicheren Trennung von 0/4 20 mA Normsig-<br>nalstromkreisen mit bidirektionaler HART <sup>®</sup> -Übertragung. Das Gerät verfügt über<br>einen aktiven und einen passiven Stromeingang, die Ausgänge können aktiv oder<br>passiv betrieben werden. Der RN42 kann mit einer Weitbereichsspannung von<br>24 230 V <sub>AC/DC</sub> versorgt werden.<br>Für Einzelheiten: Technische Information TI01584K                                                                                             |

| Zubehör | Beschreibung                                                                                                    |  |
|---------|----------------------------------------------------------------------------------------------------|--|
| RIA15   | Prozessanzeige, digitales, schleifenstromgespeistes Anzeigegerät für 4 20 m.<br>Stromkreise, Schalttafeleinbau, mit optionaler HART <sup>®</sup> -Kommunikation. Anzeig<br>von 4 20 mA oder bis zu 4 HART <sup>®</sup> Prozessvariablen |  |
|         | Für Einzelheiten: Technische Information TI01043K                                                                                                    |  |
| RNB22   | Systemstromversorgung mit Weitbereichseingang 100 240 V <sub>AC</sub> / 110 250 V <sub>DC</sub> Primär getaktete Stromversorgung, 1-phasig, Ausgang 24 V <sub>DC</sub> / 2,5 A                                                          |  |
|         | Für Einzelheiten: Technische Information TI01585K                                                                                                    |  |

# 13 Technische Daten

# 13.1 Eingang

Messgröße Temperatur (temperaturlin

Temperatur (temperaturlineares Übertragungsverhalten), Widerstand und Spannung.

| Widerstandsthermometer<br>(RTD) nach Standard | Bezeichnung                                                                                                    | α        | Messbereichsgrenzen                                                                                                    | Min.<br>Mess-<br>spanne |
|-----------------------------------------------|----------------------------------------------------------------------------------------------------|----------|----------------------------------------------------------------------------------------------------|-------------------------|
| IEC 60751:2022                                | Pt100 (1)<br>Pt200 (2)<br>Pt500 (3)<br>Pt1000 (4)                                                                                                    | 0,003851 | -200 +850 °C (-328 +1562 °F)<br>-200 +850 °C (-328 +1562 °F)<br>-200 +500 °C (-328 +932 °F)<br>-200 +250 °C (-328 +482 °F)               | 10 K<br>(18 °F)         |
| JIS C1604:1984                                | Pt100 (5)                                                                                                    | 0,003916 | −200 +510 °C (−328 +950 °F)                                                                                                    | 10 K<br>(18 °F)         |
| DIN 43760 IPTS-68                             | Ni100 (6)<br>Ni120 (7)                                                                                                    | 0,006180 | -60 +250 °C (-76 +482 °F)<br>-60 +250 °C (-76 +482 °F)                                                                                   | 10 K<br>(18 °F)         |
| GOST 6651-94                                  | Pt50 (8)<br>Pt100 (9)                                                                                                    | 0,003910 | -185 +1100 °C (-301 +2012 °F)<br>-200 +850 °C (-328 +1562 °F)                                                                            | 10 K<br>(18 °F)         |
| OIML R84: 2003,                               | Cu50 (10)<br>Cu100 (11)                                                                                                    | 0,004280 | -180 +200 °C (-292 +392 °F)<br>-180 +200 °C (-292 +392 °F)                                                                               | 10 K<br>(18 °F)         |
| GOST 6651-2009                                | Ni100 (12)<br>Ni120 (13)                                                                                                    | 0,006170 | -60 +180 ℃ (-76 +356 ℉)<br>-60 +180 ℃ (-76 +356 ℉)                                                                                       | 10 K<br>(18 °F)         |
| OIML R84: 2003,<br>GOST 6651-94               | Cu50 (14)                                                                                                    | 0,004260 | −50 +200 °C (−58 +392 °F)                                                                                                    | 10 K<br>(18 °F)         |
| -                                             | Pt100 (Callendar van Dusen)<br>Polynom Nickel<br>Polynom Kupfer                                                                                                    | -        | Die Messbereichsgrenzen werden durch die Eingabe der<br>Grenzwerte, die abhängig von den Koeffizienten A bis C<br>und RO sind, bestimmt. | 10 K<br>(18 °F)         |
|                                               | <ul> <li>Anschlussart: 2-Leiter-, 3-Leiter oder 4-Leiteranschluss, Sensorstrom: ≤ 0,3 mA</li> <li>bei 2-Leiterschaltung Kompensation des Leitungswiderstandes möglich (0 30 Ω)</li> <li>bei 3-Leiter- und 4-Leiteranschluss Sensorleitungswiderstand bis max. 50 Ω je Leitung</li> </ul> |          |                                                                                                    |                         |
| Widerstandsgeber                              | Widerstand Ω                                                                                                    |          | 10 400 Ω<br>10 2 000 Ω                                                                                                    | 10 Ω<br>10 Ω            |

| Thermoelemente<br>nach Standard                  | Bezeichnung                                                                                                    | Messbereichsgrenzen                                                                                                    |                                                                                                    | Min. Mess-<br>spanne                                                                                                    |
|--------------------------------------------------|----------------------------------------------------------------------------------------------------|----------------------------------------------------------------------------------------------------|----------------------------------------------------------------------------------------------------|----------------------------------------------------------------------------------------------------|
| IEC 60584, Teil 1<br>ASTM E230-3                 | Typ A (W5Re-W20Re) (30)<br>Typ B (PtRh30-PtRh6) (31)<br>Typ E (NiCr-CuNi) (34)<br>Typ J (Fe-CuNi) (35)<br>Typ K (NiCr-Ni) (36)<br>Typ N (NiCrSi-NiSi) (37)<br>Typ R (PtRh13-Pt) (38)<br>Typ S (PtRh10-Pt) (39)<br>Typ T (Cu-CuNi) (40) | 0 +2 500 °C (+32 +4 532 °F)<br>+40 +1 820 °C (+104 +3 308 °F)<br>-250 +1 000 °C (-482 +1 832 °F)<br>-210 +1 200 °C (-346 +2 192 °F)<br>-270 +1 372 °C (-454 +2 501 °F)<br>-270 +1 300 °C (-454 +2 372 °F)<br>-50 +1 768 °C (-58 +3 214 °F)<br>-50 +1 768 °C (-58 +3 214 °F)<br>-200 +400 °C (-328 +752 °F) | Empfohlener Temperaturbereich:<br>0 +2 500 °C (+32 +4 532 °F)<br>+500 +1 820 °C (+932 +3 308 °F)<br>-150 +1 000 °C (-238 +1 832 °F)<br>-150 +1 200 °C (-238 +2 192 °F)<br>-150 +1 200 °C (-238 +2 192 °F)<br>-150 +1 300 °C (-238 +2 372 °F)<br>+200 +1 768 °C (+392 +3 214 °F)<br>+200 +1 768 °C (+392 +3 214 °F)<br>-150 +400 °C (-238 +752 °F) | 50 K (90 °F)<br>50 K (90 °F)<br>50 K (90 °F)<br>50 K (90 °F)<br>50 K (90 °F)<br>50 K (90 °F)<br>50 K (90 °F)<br>50 K (90 °F) |
| IEC 60584, Teil 1<br>ASTM E230-3<br>ASTM E988-96 | Typ C (W5Re-W26Re) (32)                                                                                                    | 0 +2 315 ℃ (+32 +4 199 ℉)                                                                                                    | 0 +2 000 °C (+32 +3 632 °F)                                                                                                    | 50 K (90 °F)                                                                                                    |
| ASTM E988-96                                     | Typ D (W3Re-W25Re) (33)                                                                                                    | 0 +2 315 °C (+32 +4 199 °F)                                                                                                    | 0 +2 000 °C (+32 +3 632 °F)                                                                                                    | 50 K (90 °F)                                                                                                    |
| DIN 43710                                        | Typ L (Fe-CuNi) (41)<br>Typ U (Cu-CuNi) (42)                                                                                                    | -200 +900 °C (-328 +1652 °F)<br>-200 +600 °C (-328 +1112 °F)                                                                                                    | -150 +900 °C (-238 +1652 °F)<br>-150 +600 °C (-238 +1112 °F)                                                                                                    | 50 K (90 °F)                                                                                                    |
| GOST R8.585-2001                                 | Typ L (NiCr-CuNi) (43)                                                                                                    | −200 +800 °C (−328 +1472 °F)                                                                                                    | −200 +800 °C (+328 +1472 °F)                                                                                                    | 50 K (90 °F)                                                                                                    |

| Thermoelemente<br>nach Standard | Bezeichnung                                                                                                    | Messbereichsgrenzen | Min. Mess-<br>spanne |  |
|---------------------------------|----------------------------------------------------------------------------------------------------|---------------------|----------------------|--|
|                                 | <ul> <li>Vergleichsstelle intern (Pt100)</li> <li>Vorgabewert extern: Wert einstellbar -40 +85 °C (-40 +185 °F)</li> <li>Maximaler Sensorleitungswiderstand 10 kΩ</li> </ul> |                     |                      |  |
| Spannungsgeber<br>(mV)          | Millivoltgeber (mV)                                                                                                    | -20 100 mV          | 5 mV                 |  |

# 13.2 Ausgang

| Ausgangssignal | Analogausgang                    | 4 20 mA, 20 4 mA (invertierbar)            |  |
|----------------|----------------------------------|--------------------------------------------|--|
|                | Signalkodierung                  | FSK ±0,5 mA über Stromsignal               |  |
|                | Datenübertragungsgeschwindigkeit | 1200 Baud                                  |  |
|                | Galvanische Trennung             | U = 2 kV AC für 1 Minute (Eingang/Ausgang) |  |

#### Ausfallinformation

#### Ausfallinformation nach NAMUR NE43:

Sie wird erstellt, wenn die Messinformation ungültig ist oder fehlt. Es wird eine vollständige Liste aller in der Messeinrichtung auftretenden Fehler ausgegeben.

| Messbereichsunterschreitung                   | linearer Abfall von 4,0 3,8 mA                                           |
|-----------------------------------------------|--------------------------------------------------------------------------|
| Messbereichsüberschreitung                    | linearer Anstieg von 20,0 20,5 mA                                        |
| Ausfall, z. B. Sensorbruch; Sensorkurzschluss | $\leq$ 3,6 mA ("low") oder $\geq$ 21 mA ("high"), kann ausgewählt werden |

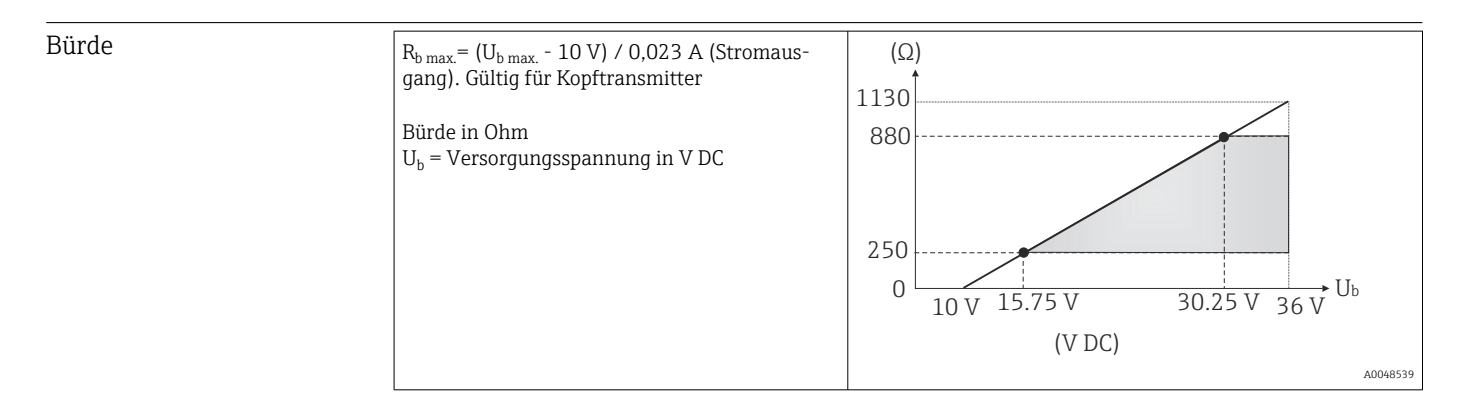

# Linearisierungs-/Übertra- temperaturlinear, widerstandslinear, spannungslinear gungsverhalten

#### Filter

#### Digitaler Filter 1. Ordnung: 0 ... 120 s

| Protokollspezifische Daten | Hersteller-ID                        | 17 (0x11)                         |
|----------------------------|--------------------------------------|-----------------------------------|
|                            | Gerätetypkennung                     | 0x11D2                            |
|                            | HART <sup>®</sup> -Spezifikation     | 7                                 |
|                            | Geräteadresse im Multi-drop Modus    | Softwareeinstellung Adressen 0 63 |
|                            | Gerätebeschreibungsdateien (DTM, DD) | Informationen und Dateien unter:  |
|                            |                                      | www.fieldcommgroup.org            |

| Bürde HART              | min. 250 Ω                                                                                                    |
|-------------------------|----------------------------------------------------------------------------------------------------|
| HART Gerätevariablen    | Messwert für Hauptprozesswert (PV)<br>Sensor (Messwert)                                                                                              |
|                         | Messwerte für SV, TV, QV (sekundäre, tertiäre und quartäre<br>Größe)<br>• SV: Gerätetemperatur<br>• TV: Sensor (Messwert)<br>• QV: Sensor (Messwert) |
| Unterstützte Funktionen | Condensed Status                                                                                                    |

#### Wireless-HART-Daten

| Minimale Anlaufspannung    | 10 V <sub>DC</sub> |
|----------------------------|--------------------|
| Anlaufstrom                | 3,58 mA            |
| Anlaufzeit                 | 7 s                |
| Minimale Betriebsspannung  | 10 V <sub>DC</sub> |
| Multidrop-Strom            | 4,0 mA             |
| Zeit für Verbindungsaufbau | 9 s                |

| Schreibschutz für Gerätepa-<br>rameter | Software: Nutzerrollenkonzept (Passwortvergabe)                                         |
|----------------------------------------|-----------------------------------------------------------------------------------------|
| Einschaltverzögerung                   | ≤ 7 s, bis das erste gültige Messwert-Signal am Stromausgang anliegt und bis Beginn der |

HART<sup>®</sup>-Kommunikation. Während Einschaltverzögerung =  $I_a \le 3,8$  mA

# 13.3 Energieversorgung

| Versorgungsspannung | Werte für Non-Ex Bereich, verpolungssicher:<br>U = 10 36 $V_{DC}$                               |
|---------------------|-------------------------------------------------------------------------------------------------|
|                     | Werte für den Ex-Bereich siehe Ex-Dokumentation.                                                |
| Stromaufnahme       | <ul> <li>3,6 23 mA</li> <li>Mindeststromaufnahme 3,5 mA</li> <li>Stromgrenze ≤ 23 mA</li> </ul> |

| Klemmen | Klemmenausführung | Leitungsausführung  | Leitungsquerschnitt                 |
|---------|-------------------|---------------------|-------------------------------------|
|         | Schraubklemmen    | Starr oder flexibel | $\leq$ 1,5 mm <sup>2</sup> (16 AWG) |

# 13.4 Leistungsmerkmale

| Antwortzeit | Widerstandsthermometer (RTD) und Widerstandsgeber ( $\Omega$ -Messung) | ≤ 1 s |
|-------------|------------------------------------------------------------------------|-------|
|             | Thermoelemente (TC) und Spannungsgeber (mV)                            | ≤ 1 s |
|             | Referenztemperatur                                                     | ≤ 1 s |

Bei der Erfassung von Sprungantworten muss berücksichtigt werden, dass sich gegebenenfalls die Zeiten der internen Referenzmessstelle zu den angegebenen Zeiten addieren.

| Aktualisierungszeit     | ca. 100 ms                                                                                                    |
|-------------------------|----------------------------------------------------------------------------------------------------|
| Referenzbedingungen     | <ul> <li>Kalibrationstemperatur: +25 °C ±3 K (77 °F ±5,4 °F)</li> <li>Versorgungsspannung: 24 V DC</li> <li>4-Leiter-Schaltung für Widerstandsabgleich</li> </ul>                                                  |
| Maximale Messabweichung | Nach DIN EN 60770 und oben angegebenen Referenzbedingungen. Die Angaben zur Messabweichung entsprechen $\pm 2~\sigma$ (Gauß'sche Normalverteilung). Die Angaben beinhalten Nichtlinearitäten und Wiederholbarkeit. |
|                         | MW = Messwert<br>MBA = Messbereichsanfang des jeweiligen Sensors                                                                                                    |

### Typisch

| Standard Bezeichnung Messbereich |                        | Typische Messabweichung      | r (±)                        |                           |
|----------------------------------|------------------------|------------------------------|------------------------------|---------------------------|
| Widerstandsthermometer (R        | TD) nach Standard      | Digitaler Wert <sup>1)</sup> | Wert am Stromaus-<br>gang    |                           |
| IEC 60751:2008                   | Pt100 (1)              |                              | 0,12 °C (0,22 °F)            | 0,14 °C (0,25 °F)         |
| IEC 60751:2008                   | Pt1000 (4)             | 0 +200 °C (32 +392 °F)       | 0,09 °C (0,16 °F)            | 0,11 °C (0,20 °F)         |
| GOST 6651-94                     | Pt100 (9)              |                              | 0,10 °C (0,18 °F)            | 0,12 °C (0,22 °F)         |
|                                  |                        |                              | -                            |                           |
| Thermoelemente (TC) nach S       | tandard                |                              | Digitaler Wert <sup>1)</sup> | Wert am Stromaus-<br>gang |
| IEC 60584, Teil 1                | Typ K (NiCr-Ni) (36)   |                              | 0,65 °C (1,17 °F)            | 0,69 °C (1,24 °F)         |
| IEC 60584, Teil 1                | Typ S (PtRh10-Pt) (39) | 0 +800 ℃ (32 +1472 ℉)        | 1,50 °C (2,70 °F)            | 1,52 °C (2,74 °F)         |
| GOST R8.585-2001                 | Typ L (NiCr-CuNi) (43) |                              | 2,60 °C (4,68 °F)            | 2,61 °C (4,70 °F)         |

1) Mittels HART<sup>®</sup> übertragener Messwert.

#### Messabweichung für Widerstandsthermometer (RTD) und Widerstandsgeber

| Standard       | Bezeichnung | Messbereich                    | Messabweichung (±)                               |                   |
|----------------|-------------|--------------------------------|--------------------------------------------------|-------------------|
|                |             |                                | Digital <sup>1)</sup>                            | D/A <sup>2)</sup> |
|                |             |                                | Messwertbezogen <sup>3)</sup>                    |                   |
| IEC 60751:2008 | Pt100 (1)   | −200 +850 °C (−328 +1562 °F) - | MA = ± (0,1 °C (0,18 °F) + 0,006% * (MW - MBA))  |                   |
|                | Pt200 (2)   |                                | MA = ± (0,2 °C (0,36 °F) + 0,011% * (MW - MBA))  | 0,03 % (≙         |
|                | Pt500 (3)   | −200 +510 °C (−328 +950 °F)    | MA = ± (0,1 °C (0,18 °F) + 0,008% * (MW - MBA))  | 4,8 µA)           |
|                | Pt1000 (4)  | −200 +250 °C (−328 +482 °F)    | MA = ± (0,06 °C (0,11 °F) + 0,007% * (MW - MBA)) | ]                 |

| Standard                                                                            | Bezeichnung | Messbereich Messabweichung (±)                   |                                                                                                    |                   |
|-------------------------------------------------------------------------------------|-------------|--------------------------------------------------|----------------------------------------------------------------------------------------------------|-------------------|
|                                                                                     |             |                                                  | Digital <sup>1)</sup>                                                                                                    | D/A <sup>2)</sup> |
| JIS C1604:1984                                                                      | Pt100 (5)   | –200 +510 °C (–328 +950 °F)                      | MA = ± (0,08 °C (0,14 °F) + 0,006% * (MW - MBA))                                                                                                    |                   |
| GOST 6651-94 Pt50 (8)                                                               |             | -185 +1 100 ℃<br>(-301 +2 012 ℉)                 | MA = ± (0,13 °C (0,23 °F) + 0,008% * (MW - MBA))                                                                                                    |                   |
|                                                                                     | Pt100 (9)   | –200 +850 °C (–328 +1562 °F)                     | MA = ± (0,08 °C (0,14 °F) + 0,0055% * (MW - MBA))                                                                                                    |                   |
| DIN 42760 IDTS 69                                                                   | Ni100 (6)   | 60 J260°C ( 76 J402°E)                           | $MA = (0.02 ^{\circ}C / 0.14 ^{\circ}C) = 0.006 ^{\circ}( * (MWM MPA))$                                                                                                    |                   |
| DIN 45760 IP15-68                                                                   | Ni120 (7)   | -00 +250 C (-76 +482 F)                          | $MA = \pm (0.08 \text{ C} (0.14 \text{ F}) - 0.004\% \text{ (MW - MBA)})$                                                                                                    |                   |
|                                                                                     | Cu50 (10)   | –180 +200 °C (–292 +392 °F)                      | MA = ± (0,12 °C (0,22 °F) + 0,006% * (MW - MBA))                                                                                                    |                   |
| OIML R84: 2003 /                                                                    | Cu100 (11)  | –180 +200 °C (–292 +392 °F)                      | MA = ± (0,08 °C (0,14 °F) + 0,003% * (MW - MBA))                                                                                                    | 4,8 μA)           |
| GOST 6651-2009                                                                      | Ni100 (12)  |                                                  | $MA = \frac{1}{2} (0.00 ^{\circ}C (0.14 ^{\circ}C) - 0.004 ^{\circ}C (0.14 ^{\circ}C) + 0.004 ^{\circ}C (0.014 ^{\circ}C) + 0.004 ^{\circ}C (0.014 ^{\circ}C) + 0.004 ^{\circ}C) + 0.004 ^{\circ}C (0.014 ^{\circ}C) + 0.004 ^{\circ}C (0.014 ^{\circ}C) + 0.004 ^{\circ}C) + 0.004 ^{\circ}C (0.014 ^{\circ}C) + 0.004 ^{\circ}C) + 0.004 ^{\circ}C (0.014 ^{\circ}C) + 0.004 ^{\circ}C) + 0.004 ^{\circ}C (0.014 ^{\circ}C) + 0.004 ^{\circ}C) + 0.004 ^{\circ}C (0.014 ^{\circ}C) + 0.004 ^{\circ}C) + 0.004 ^{\circ}C (0.014 ^{\circ}C) + 0.004 ^{\circ}C) + 0.004 ^{\circ}C) + 0.004 ^{\circ}C) +$ |                   |
| Ni120 (13)                                                                          |             | 00 +180 C (-70 +300 F)                           | $MA = \pm (0.08 \ C \ (0.14 \ F) - 0.004\% \ (MWV - MBA))$                                                                                                    |                   |
| OIML R84: 2003, GOST         Cu50 (14)         -50 +200 °C (-58 +392 °F)         Mu |             | MA = ± (0,12 °C (0,22 °F) + 0,004% * (MW - MBA)) |                                                                                                    |                   |
| Widerstandsgeber         Widerstand $\Omega$ 10 400 $\Omega$                        |             | 10 400 Ω                                         | MA = ± 25 mΩ + 0,0032 % * MW                                                                                                    | 0.03 % (≘         |
| 10 2850 Ω                                                                           |             | 10 2 850 Ω                                       | $MA = \pm 120 \text{ m}\Omega + 0,006 \% * MW$                                                                                                    | 4,8 µA)           |

1) Mittels HART<sup>®</sup> übertragener Messwert.

2) Prozentangaben bezogen auf die konfigurierte Messspanne des analogen Ausgangssignals.

3) Abweichungen von maximaler Messabweichung durch Rundung möglich.

#### Messabweichung für Thermoelemente (TC) und Spannungsgeber

| Standard                                   | Standard Bezeichnung Messbereich |                                    | Messabweichung (±)                                |                   |
|--------------------------------------------|----------------------------------|------------------------------------|---------------------------------------------------|-------------------|
|                                            |                                  |                                    | Digital <sup>1)</sup>                             | D/A <sup>2)</sup> |
|                                            |                                  |                                    | Messwertbezogen <sup>3)</sup>                     |                   |
| IEC 60594-1                                | Тур А (30)                       | 0 +2 500 ℃ (+32 +4 532 ℉)          | MA = ± (1,25 °C (2,25 °F) + 0,026% * (MW - MBA))  |                   |
| ASTM E230-3                                | Тур В (31)                       | +500 +1 820 ℃<br>(+932 +3 308 ℉)   | MA = ± (2,25 °C (4,05 °F) - 0,09% * (MW - MBA))   |                   |
| IEC 60584-1<br>ASTM E230-3<br>ASTM E988-96 | Тур С (32)                       | 0 +2 000 °C (+32 +3 632 °F)        | MA = ± (1,15 °C (2,07 °F) + 0,0055% * (MW - MBA)) | 0,03 % (≘         |
| ASTM E988-96                               | Typ D (33)                       |                                    | MA = ± (1,25 °C (2,25 °F) - 0,016% * (MW - MBA))  | 4,8 μA)           |
|                                            | Тур Е (34)                       | −150 +1000 °C<br>(−238 +1832 °F)   | MA = ± (0,4 °C (0,72 °F) - 0,008% * (MW - MBA))   |                   |
|                                            | Тур Ј (35)                       | −150 +1200 °C                      | MA = ± (0,45 °C (0,81 °F) - 0,007% * (MW - MBA))  |                   |
|                                            | Тур К (36)                       | (−238 +2 192 °F)                   | MA = ± (0,6 °C (1,08 °F) - 0,01% * (MW - MBA))    | -                 |
| IEC 60584-1<br>ASTM E230-3                 | Тур N (37)                       | −150 +1 300 °C<br>(−238 +2 372 °F) | MA = ± (0,8 °C (1,44 °F) - 0,025% * (MW - MBA))   |                   |
| Typ R (38)                                 |                                  | +200 +1768 °C                      | MA = ± (1,6 °C (2,88 °F) - 0,025% * (MW - MBA))   |                   |
|                                            | Typ S (39)                       | (+392 +3214 °F)                    | MA = ± (1,6 °C (2,88 °F) - 0,025% * (MW - MBA))   | 003%(≙            |
| Тур Т (40)                                 |                                  | –150 +400 °C (–238 +752 °F)        | MA = ± (0,5 °C (0,9 °F) - 0,05% * (MW - MBA))     | 4,8 μA)           |
|                                            | Typ L (41)                       | –150 +900 °C (–238 +1652 °F)       | MA = ± (0,5 °C (0,9 °F) - 0,016% * (MW - MBA))    |                   |
| 01142710                                   | Typ U (42)                       | -150 +600 °C (-238 +1 112 °F)      | MA = ± (0,55 °C (0,99 °F) - 0,04% * (MW - MBA))   |                   |
| GOST R8.585-2001                           | Typ L (43)                       | -200 +800 °C (-328 +1472 °F)       | MA = ± (2,45 °C (4,41 °F) - 0,015% * (MW - MBA))  |                   |

| Standard               | Bezeichnung | Messbereich | Messabweichung (±)    |                   |
|------------------------|-------------|-------------|-----------------------|-------------------|
|                        |             |             | Digital <sup>1)</sup> | D/A <sup>2)</sup> |
| Spannungsgeber<br>(mV) |             | -20 +100 mV | MA = ± 10,0 μV        | 4,8 µA            |

1) Mittels HART<sup>®</sup> übertragener Messwert.

2) Prozentangaben bezogen auf die konfigurierte Messspanne des analogen Ausgangssignals.

3) Abweichungen von maximaler Messabweichung durch Rundung möglich.

Gesamtmessabweichung des Transmitters am Stromausgang =  $\sqrt{(Messabweichung digital^2 + Messabweichung D/A^2)}$ 

Beispielrechnung mit Pt100, Messbereich 0 ... +200 °C (+32 ... +392 °F), Umgebungstemperatur +25 °C (+77 °F), Versorgungsspannung 24 V:

| Messabweichung digital = 0,1 °C + 0,006% x (200 °C - (-200 °C)):                                               | 0,12 °C (0,22 °F) |
|----------------------------------------------------------------------------------------------------|-------------------|
| Messabweichung D/A = 0,003 % x 200 °C (360 °F)                                                                 | 0,06 °C (0,11 °F) |
|                                                                                                    |                   |
| Messabweichung digitaler Wert (HART):                                                                          | 0,12 °C (0,22 °F) |
| <b>Messabweichung analoger Wert (Stromausgang):</b> $\sqrt{(Messabweichung digital^2 + Messabweichung D/A^2)}$ | 0,14 ℃ (0,25 ℉)   |

Beispielrechnung mit Pt100, Messbereich 0 ... +200 °C (+32 ... +392 °F), Umgebungstemperatur +35 °C (+95 °F), Versorgungsspannung 30 V:

| Messabweichung digital = 0,1 °C + 0,006% x (200 °C - (-200 °C)):                                                                                                    | 0,12 °C (0,22 °F)  |
|----------------------------------------------------------------------------------------------------|--------------------|
| Messabweichung D/A = 0,03 % x 200 °C (360 °F)                                                                                                    | 0,06 °C (0,108 °F) |
| Einfluss der Umgebungstemperatur (digital) = (35 - 25) x (0,0017 % x 200 °C - (-200 °C)), mind. 0,003 °C                                                                                                    | 0,07 °C (0,13 °F)  |
| Einfluss der Umgebungstemperatur (D/A) = (35 - 25) x (0,003% x 200 °C)                                                                                                    | 0,06 °C (0,108 °F) |
| Einfluss der Versorgungsspannung (digital) = (30 - 24) x (0,01% x 200 °C - (-200 °C)), mind. 0,005 °C                                                                                                    | 0,02 °C (0,036 °F) |
| Einfluss der Versorgungsspannung (D/A) = (30 - 24) x (0,003% x 200 °C)                                                                                                    | 0,04 °C (0,72 °F)  |
| Messabweichung digitaler Wert (HART):<br>√(Messabweichung digital <sup>2</sup> + Einfluss Umgebungstemperatur (digital) <sup>2</sup> + Einfluss<br>Versorgungsspannung (digital) <sup>2</sup>                                      | 0,14 °C (0,25 °F)  |
| <b>Messabweichung analoger Wert (Stromausgang):</b><br>$(Messabweichung digital^2 + Messabweichung D/A^2 + Einfluss Umgebungstemperatur (digital)^2 + Einfluss Umgebungstemperatur (D/A)^2 + Einfluss Versorgungsspannung (D/A)^2$ | 0,17 °C (0,31 °F)  |

Sensorabgleich

#### Sensor-Transmitter-Matching

RTD-Sensoren gehören zu den linearsten Temperaturmesselementen. Dennoch muss der Ausgang linearisiert werden. Zur signifikanten Verbesserung der Temperaturmessgenauigkeit ermöglicht das Gerät die Verwendung zweier Methoden: • Callendar-Van-Dusen-Koeffizienten (Pt100 Widerstandsthermometer) Die Callendar-Van-Dusen-Gleichung wird beschrieben als:  $R_T = R_0[1+AT+BT^2+C(T-100)T^3]$ 

Die Koeffizienten A, B und C dienen zur Anpassung von Sensor (Platin) und Messumformer, um die Genauigkeit des Messsystems zu verbessern. Die Koeffizienten sind für einen Standardsensor in der IEC 751 angegeben. Wenn kein Standardsensor zur Verfügung steht oder eine höhere Genauigkeit gefordert ist, können die Koeffizienten für jeden Sensor mit Hilfe der Sensorkalibrierung spezifisch ermittelt werden.

• Linearisierung für Kupfer/Nickel Widerstandsthermometer (RTD) Die Gleichung des Polynoms für Kupfer/Nickel wird beschrieben als:  $R_T = R_0(1+AT+BT^2)$ 

Die Koeffizienten A und B dienen zur Linearisierung von Nickel oder Kupfer Widerstandsthermometern (RTD). Die genauen Werte der Koeffizienten stammen aus den Kalibrationsdaten und sind für jeden Sensor spezifisch. Die sensorspezifischen Koeffizienten werden anschließend an den Transmitter übertragen.

Das Sensor-Transmitter-Matching mit einer der oben genannten Methoden verbessert die Genauigkeit der Temperaturmessung des gesamten Systems erheblich. Dies ergibt sich daraus, dass der Messumformer, anstelle der standardisierten Sensorkurvendaten, die spezifischen Daten des angeschlossenen Sensors zur Berechnung der gemessenen Temperatur verwendet.

#### 1-Punkt Abgleich (Offset)

Verschiebung des Sensorwertes

Abgleich Stromausgang Korrektur des 4 oder 20 mA Stromausgangswertes.

Betriebseinflüsse Die Angaben zur Messabweichung entsprechen 2 σ (Gauß'sche-Normalverteilung).

Betriebseinflüsse Umgebungstemperatur und Versorgungsspannung für Widerstandsthermometer (RTD) und Widerstandsgeber

| Bezeichnung | Standard       | Umgebungstemperatur:<br>Effekt (±) pro 1 °C (1,8 °F) Änderung |                   | Versorgungsspannung:<br>Effekt (±) pro V Änderung    |                   |
|-------------|----------------|---------------------------------------------------------------|-------------------|------------------------------------------------------|-------------------|
|             |                | Digital <sup>1)</sup>                                         | D/A <sup>2)</sup> | Digital <sup>1)</sup>                                | D/A <sup>2)</sup> |
|             |                | Messwertbezogen                                               |                   | Messwertbezogen                                      |                   |
| Pt100 (1)   |                | 0,0015% * (MW - MBA),<br>mind. 0,003 °C (0,005 °F)            |                   | 0,001% * (MW - MBA),<br>mind. 0,002 °C (0,004 °F)    |                   |
| Pt200 (2)   | IEC            | mind. 0,014 °C (0,025 °F)                                     |                   | mind. 0,008 °C (0,014 °F)                            |                   |
| Pt500 (3)   | 60751:2008     | 0,0015% * (MW - MBA),<br>mind. 0,006 °C (0,011 °F)            |                   | 0,0009% * (MW - MBA),<br>mind. 0,003 °C (0,005 °F)   |                   |
| Pt1000 (4)  |                | mind. 0,003 °C (0,005 °F)                                     | 0,003 %           | mind. 0,002 °C (0,004 °F)                            | 0,003 %           |
| Pt100 (5)   | JIS C1604:1984 | 0,0017% * (MW - MBA),<br>mind. 0,003 °C (0,005 °F)            |                   | 0,0009% * (MW - MBA),<br>mind. 0,002 °C (0,004 °F)   |                   |
| Pt50 (8)    | COST 6651-94   | 0,0017% * (MW - MBA),<br>mind. 0,006 °C (0,011 °F)            |                   | 0,0011% * (MW - MBA),<br>mind. 0,003 °C (0,005 °F)   |                   |
| Pt100 (9)   | 0031005174     | 0,0015% * (MW - MBA),<br>mind. 0,003 °C (0,005 °F)            |                   | 0,0009% * (MW - MBA),<br>mind. 0,002 °C (0,004 °F)   |                   |
| Ni100 (6)   | DIN 43760      | mind $0.002$ °C (0.004 °E)                                    | 0.002.0/          | mind $0.001 ^{\circ}{\rm C} (0.002 ^{\circ}{\rm E})$ | 0.002.0           |
| Ni120 (7)   | IPTS-68        | mina. 0,002 C (0,004 F) 0,003 %                               |                   |                                                      | 0,003 %           |

| Bezeichnung           | Standard                            | Umgebungstemperatur:<br>Effekt (±) pro 1 °C (1,8 °F) Änderung |                          | Versorgungsspannung:<br>Effekt (±) pro V Änderung |                   |
|-----------------------|-------------------------------------|---------------------------------------------------------------|--------------------------|---------------------------------------------------|-------------------|
|                       |                                     | Digital <sup>1)</sup>                                         | D/A <sup>2)</sup>        | Digital <sup>1)</sup>                             | D/A <sup>2)</sup> |
| Cu50 (10)             |                                     | mind. 0,005 °C (0,009 °F)                                     |                          | mind. 0,003 °C (0,005 °F)                         |                   |
| Cu100 (11)            | 2003 /                              | mind 0.002 °C (0.005 °E)                                      |                          | mind 0.003 °C (0.004 °E)                          |                   |
| Ni100 (12)            | GOST                                |                                                               |                          | mina. 0,002 °C (0,004 F)                          |                   |
| Ni120 (13)            | 0001 2000                           | mind. 0,002 °C (0,004 °F)                                     |                          | mind. 0,001 °C (0,002 °F)                         |                   |
| Cu50 (14)             | OIML R84:<br>2003 /<br>GOST 6651-94 | mind. 0,006 °C (0,011 °F)                                     |                          | mind. 0,003 °C (0,005 °F)                         |                   |
| XAZ: downstrow down b |                                     |                                                               |                          |                                                   |                   |
| widerstandsget        | $\operatorname{per}(\Omega)$        |                                                               |                          |                                                   | -                 |
| 10 400 Ω              |                                     | 0,0012% * MW, mind. 1 mΩ                                      | 0,0007% * MW, mind. 1 mΩ | 0,0007% * MW, mind. 1 mΩ                          | - 0,003 %         |
| 10 2 000 Ω            |                                     | 0,0013% * MW, mind. 12 mΩ                                     | 0,000 %                  | 0,0008% * MW, mind. 7 mΩ                          |                   |

1) Mittels HART<sup>®</sup> übertragener Messwert.

2) Prozentangaben bezogen auf die konfigurierte Messspanne des analogen Ausgangssignals

#### Betriebseinflüsse Umgebungstemperatur und Versorgungsspannung für Thermoelemente (TC) und Spannungsgeber

| Bezeichnung   | Standard                                   | Umgebungstemperatur:<br>Effekt (±) pro 1 °C (1,8 °F) Änderung |                                                                                    | Versorgungsspannung:<br>Effekt (±) pro V Änderung  |                   |
|---------------|--------------------------------------------|---------------------------------------------------------------|------------------------------------------------------------------------------------|----------------------------------------------------|-------------------|
|               |                                            | Digital <sup>1)</sup>                                         | D/A <sup>2)</sup>                                                                  | Digital                                            | D/A <sup>2)</sup> |
|               |                                            | Messwertbezogen                                               |                                                                                    | Messwertbezogen                                    |                   |
| Тур А (30)    | IEC 60584-1                                | 0,0032% * (MW - MBA),<br>mind. 0,010 °C (0,018 °F)            |                                                                                    | 0,0017% * (MW - MBA),<br>mind. 0,010 °C (0,018 °F) |                   |
| Тур В (31)    | ASIMEZJU J                                 | mind. 0,020 °C (0,036 °F)                                     |                                                                                    | mind. 0,010 °C (0,018 °F)                          |                   |
| Тур С (32)    | IEC 60584-1<br>ASTM E230-3<br>ASTM E988-96 | 0,0025% * (MW - MBA),<br>mind. 0,010 °C (0,018 °F)            | 0.003 %                                                                            | 0,0015% * (MW - MBA),<br>mind. 0,010 °C (0,018 °F) | 0.003.%           |
| Typ D (33)    | ASTM E988-96                               | 0,0023% * (MW - MBA),<br>mind. 0,010 °C (0,018 °F)            |                                                                                    | 0,0013% * (MW - MBA)                               | -,                |
| Typ E (34)    |                                            | 0,0016% * (MW - MBA)                                          | 16% * (MW - MBA)<br>18% * (MW - MBA)<br>18% * (MW - MBA),<br>1.0,010 °C (0,018 °F) | 0,001% * (MW - MBA)                                |                   |
| Тур Ј (35)    |                                            | 0,0018% * (MW - MBA)                                          |                                                                                    |                                                    |                   |
| Тур К (36)    |                                            | 0,0018% * (MW - MBA),                                         |                                                                                    |                                                    |                   |
| Typ N (37)    | IEC 60584-1<br>ASTM E230-3                 | mind. 0,010 °C (0,018 °F)                                     |                                                                                    |                                                    |                   |
| Typ R (38)    |                                            | mind $0.020$ °C (0.036 °E)                                    |                                                                                    | mind $0.010$ °C (0.018 °E)                         |                   |
| Typ S (39)    |                                            |                                                               |                                                                                    |                                                    |                   |
| Тур Т (40)    |                                            |                                                               | 0,003 %                                                                            |                                                    | 0,003 %           |
| Typ L (41)    | DIN 42710                                  |                                                               |                                                                                    |                                                    |                   |
| Typ U (42)    | 1 111 457 10                               | ≤ 0,01 °C (0,018 °F)                                          |                                                                                    | ≤ 0,01 °C (0,018 °F)                               |                   |
| Typ L (43)    | GOST<br>R8.585-2001                        |                                                               |                                                                                    |                                                    |                   |
| Spannungsgebe | r (mV)                                     |                                                               |                                                                                    |                                                    |                   |
| -20 100 mV    | -                                          | 0,002% * MW                                                   | 0,003 %                                                                            | 0,0008% * MW                                       | 0,003 %           |

1) Mittels HART<sup>®</sup> übertragener Messwert.

2) Prozentangaben bezogen auf die konfigurierte Messspanne des analogen Ausgangssignals

### MBA = Messbereichsanfang des jeweiligen Sensors

Gesamtmessabweichung des Transmitters am Stromausgang =  $\sqrt{(Messabweichung digital^2 + Messabweichung D/A^2)}$ 

| Lanazeitdrift  | Widerstandsthermor | neter (RTD) เ | und Widersta | indsaeber |
|----------------|--------------------|---------------|--------------|-----------|
| 200.09~0000.90 |                    | 10000 (100) 0 |              |           |

| Bezeichnung    | Standard                            | Langzeitdrift (±) <sup>1)</sup>                  |                                                  |                                                  |  |
|----------------|-------------------------------------|--------------------------------------------------|--------------------------------------------------|--------------------------------------------------|--|
|                |                                     | nach 1 Jahr                                      | nach 3 Jahren                                    | nach 5 Jahren                                    |  |
|                |                                     | Messwertbezogen                                  |                                                  |                                                  |  |
| Pt100 (1)      |                                     | ≤ 0,009% * (MW - MBA) oder<br>0,03 °C (0,05 °F)  | ≤ 0,0103% * (MW - MBA) oder<br>0,03 °C (0,05 °F) | ≤ 0,0122% * (MW - MBA) oder<br>0,04 °C (0,06 °F) |  |
| Pt200 (2)      |                                     | 0,10 °C (0,19 °F)                                | 0,13 °C (0,24 °F)                                | 0,15 °C (0,26 °F)                                |  |
| Pt500 (3)      | 60751:2008                          | ≤ 0,0095% * (MW - MBA) oder<br>0,04 °C (0,06 °F) | ≤ 0,0121% * (MW - MBA) oder<br>0,04 °C (0,06 °F) | ≤ 0,0136% * (MW - MBA) oder<br>0,04 °C (0,06 °F) |  |
| Pt1000 (4)     |                                     | ≤ 0,0096% * (MW - MBA) oder<br>0,02 °C (0,04 °F) | ≤ 0,0125% * (MW - MBA) oder<br>0,03 °C (0,05 °F) | ≤ 0,0143% * (MW - MBA) oder<br>0,03 °C (0,05 °F) |  |
| Pt100 (5)      | JIS C1604:1984                      | ≤ 0,0077% * (MW - MBA) oder<br>0,02 °C (0,04 °F) | ≤ 0,0102% * (MW - MBA) oder<br>0,03 °C (0,05 °F) | ≤ 0,0112% * (MW - MBA) oder<br>0,03 °C (0,05 °F) |  |
| Pt50 (8)       | COST 6651.04                        | ≤ 0,0076% * (MW - MBA) oder<br>0,05 °C (0,09 °F) | ≤ 0,01% * (MW - MBA) oder<br>0,06 °C (0,11 °F)   | ≤ 0,011% * (MW - MBA) oder<br>0,07 °C (0,12 °F)  |  |
| Pt100 (9)      | - GUSI 6651-94                      | ≤ 0,008% * (MW - MBA) oder<br>0,02 °C (0,04 °F)  | ≤ 0,0105% * (MW - MBA) oder<br>0,03 °C (0,05 °F) | ≤ 0,0114% * (MW - MBA) oder<br>0,03 °C (0,05 °F) |  |
| Ni100 (6)      | DIN 43760                           | 0.02 °C (0.04 °E)                                | 0.02 °C (0.04 °E)                                | 0 02 °C (0 05 °E)                                |  |
| Ni120 (7)      | IPTS-68                             | 0,02 C (0,04 F)                                  | 0,02 C (0,04 F)                                  | 0,05 C (0,05 F)                                  |  |
| Cu50 (10)      |                                     | 0,04 °C (0,06 °F)                                | 0,05 °C (0,09 °F)                                | 0,06 °C (0,11 °F)                                |  |
| Cu100 (11)     | 2003 /                              | 0,03 °C (0,05 °F)                                | 0,04 °C (0,06 °F)                                | 0,04 °C (0,06 °F)                                |  |
| Ni100 (12)     | GOST<br>6651-2009                   | 0 02 °C (0 04 °F)                                | 0 02 °C (0 04 °F)                                | 0 03 °C (0 05 °F)                                |  |
| Ni120 (13)     |                                     | 0,02 0 (0,01 1)                                  | 0,02 0 (0,01 1)                                  |                                                  |  |
| Cu50 (14)      | OIML R84:<br>2003 /<br>GOST 6651-94 | 0,04 °C (0,06 °F)                                | 0,05 °C (0,09 °F)                                | 0,06 °C (0,11 °F)                                |  |
| Widerstandsgeb | Widerstandsgeber                    |                                                  |                                                  |                                                  |  |
| 10 400 Ω       |                                     | ≤ 0,0055% * MW oder 7 mΩ                         | ≤ 0,0073% * MW oder 10 mΩ                        | $\leq$ 0,008% * (MW - MBA) oder 11 m\Omega       |  |
| 10 2 000 Ω     |                                     | ≤ 0,007% * (MW - MBA) oder<br>47 mΩ              | ≤ 0,009% * (MW - MBA) oder<br>60 mΩ              | $\leq$ 0,0067% * (MW - MBA) oder 67 m $\Omega$   |  |

1) Der größere Wert ist gültig

| Langzeitdrift Thermoelemente | (TC) | und Spannungsgeber |  |
|------------------------------|------|--------------------|--|
|------------------------------|------|--------------------|--|

| Bezeichnung | Standard                                   | Langzeitdrift (±) <sup>1)</sup>                 |                                                 |                                                 |
|-------------|--------------------------------------------|-------------------------------------------------|-------------------------------------------------|-------------------------------------------------|
|             |                                            | nach 1 Jahr                                     | nach 3 Jahren                                   | nach 5 Jahren                                   |
|             |                                            | Messwertbezogen                                 |                                                 |                                                 |
| Тур А (30)  | IEC 60584-1                                | ≤ 0,049% * (MW - MBA) oder<br>0,75 °C (1,35 °F) | ≤ 0,063% * (MW - MBA) oder<br>0,98 °C (1,76 °F) | ≤ 0,068% * (MW - MBA) oder<br>1,06 °C (1,91 °F) |
| Тур В (31)  | ASTM 2250-5                                | 1,75 °C (3,15 °F)                               | 2,30 °C (4,14 °F)                               | 2,50 °C (4,50 °F)                               |
| Тур С (32)  | IEC 60584-1<br>ASTM E230-3<br>ASTM E988-96 | 0,80 °C (1,44 °F)                               | 1,02 °C (1,84 °F)                               | 1,10 °C (1,98 °F)                               |
| Typ D (33)  | ASTM E988-96                               | 0,97 ℃ (1,75 ℉)                                 | 1,25 °C (2,25 °F)                               | 1,36 °C (2,45 °F)                               |
| Тур Е (34)  | IEC 60584-1<br>ASTM E230-3                 | 0,28 °C (0,50 °F)                               | 0,36 °C (0,65 °F)                               | 0,39 °C (0,70 °F)                               |

| Bezeichnung         | Standard            | Langzeitdrift (±) <sup>1)</sup>   |                                    |                                    |  |
|---------------------|---------------------|-----------------------------------|------------------------------------|------------------------------------|--|
| Тур Ј (35)          |                     | 0,34 °C (0,61 °F)                 | 0,44 °C (0,79 °F)                  | 0,48 °C (0,86 °F)                  |  |
| Тур К (36)          |                     | 0,40 °C (0,72 °F)                 | 0,51 °C (0,92 °F)                  | 0,56 °C (1,01 °F)                  |  |
| Typ N (37)          |                     | 0,57 °C (1,03 °F)                 | 0,676 °C (1,37 °F)                 | 0,82 °C (1,48 °F)                  |  |
| Typ R (38)          |                     | 1,28 °C (2,30 °F)                 | 1,69 °C (3,04 °F)                  | 1 OF °C (2 22 °T)                  |  |
| Typ S (39)          |                     | 1,29 °C (2,32 °F)                 | 1,70 °C (3,06 °F)                  | - 1,05 C (5,55 F)                  |  |
| Тур Т (40)          |                     | 0,42 °C (0,76 °F)                 | 0,55 °C (0,99 °F)                  | 0,60 °C (1,08 °F)                  |  |
| Typ L (41)          | DIN 42710           | 0,28 °C (0,50 °F)                 | 0,36 °C (0,65 °F)                  | 0,40 °C (0,72 °F)                  |  |
| Typ U (42)          | DIN 45710           | 0,41 °C (0,74 °F)                 | 0,54 °C (0,97 °F)                  | 0,58 °C (1,04 °F)                  |  |
| Typ L (43)          | GOST<br>R8.585-2001 | 0,34 °C (0,61 °F)                 | 0,45 ℃ (0,81 °F)                   | 0,48 °C (0,86 °F)                  |  |
| Spannungsgeber (mV) |                     |                                   |                                    |                                    |  |
| -20 100 mV          |                     | $\leq$ 0,027% * MW oder 9 $\mu$ V | $\leq$ 0,035% * MW oder 12 $\mu V$ | $\leq$ 0,038% * MW oder 13 $\mu V$ |  |

#### 1) Der größere Wert ist gültig

Langzeitdrift Analogausgang

| Langzeitdrift D/A <sup>1)</sup> (±) |               |               |
|-------------------------------------|---------------|---------------|
| nach 1 Jahr                         | nach 3 Jahren | nach 5 Jahren |
| 0,030%                              | 0,036%        | 0,038%        |

1) Prozentangaben bezogen auf die konfigurierte Messspanne des analogen Ausgangssignals.

Einfluss der Vergleichs- Pt100 DIN IEC 60751 Kl. B (interne Vergleichsstelle bei Thermoelementen TC) stelle

# 13.5 Umgebung

| Umgebungstemperatur                  | −40 +85 °C (−40 +185 °F), für Ex-Bereich siehe Ex-Dokumentation.                                                             |
|--------------------------------------|----------------------------------------------------------------------------------------------------|
| Lagerungstemperatur                  | −50 +100 °C (−58 +212 °F)                                                                                                    |
| Einsatzhöhe                          | Bis zu 4000 m (4374,5 yard) über Normalnull.                                                                                 |
| Feuchte                              | Betauung:<br>• Zulässig<br>• Max. rel. Feuchte: 95 % nach IEC 60068-2-30                                                     |
| Klimaklasse                          | Klimaklasse C1 nach IEC 60654-1                                                                                              |
| Schutzart                            | Mit Schraubklemmen: IP 20. Im eingebauten Zustand vom verwendeten Anschlusskopf oder Feldgehäuse abhängig.                   |
| Stoß- und Schwingungsfes-<br>tigkeit | Schwingungsfestigkeit gemäß DNVGL-CG-0339 : 2015 und DIN EN 60068-2-27<br>2 100 Hz bei 4g (erhöhte Schwingungsbeanspruchung) |

|                         | Stoßfestigkeit nach KTA 3505 (Abschnitt 5.8.4 Stoßprüfung)                                                                                                    |  |  |  |  |
|-------------------------|----------------------------------------------------------------------------------------------------|--|--|--|--|
| Elektromagnetische Ver- | CE Konformität                                                                                                    |  |  |  |  |
| träglichkeit (EMV)      | Elektromagnetische Verträglichkeit gemäß allen relevanten Anforderungen der IEC/EN 61326-Serie und NAMUR Empfehlung EMV (NE21). Details sind aus der Konformitätser-<br>klärung ersichtlich. Alle Prüfungen wurden sowohl mit als auch ohne laufende digitale<br>HART <sup>®</sup> -Kommunikation bestanden. Um eine störungsfreie HART <sup>®</sup> -Kommunikation unter<br>EMV-Einfluss sicherzustellen, muss eine geschirmte Leitung, mit beidseitiger Schirmauf-<br>lage auf Erde, verwendet werden. |  |  |  |  |
|                         | Maximale Messabweichung < 1 % vom Messbereich.                                                                                                    |  |  |  |  |
|                         | Störfestigkeit nach IEC/EN 61326-Serie, Anforderung Industrieller Bereich                                                                                                    |  |  |  |  |
|                         | Störaussendung nach IEC/EN 61326-Serie, Betriebsmittel der Klasse B                                                                                                    |  |  |  |  |
| Isolationsklasse        | Klasse III                                                                                                    |  |  |  |  |
| Überspannungskategorie  | Überspannungskategorie II                                                                                                    |  |  |  |  |
| Verschmutzungsgrad      | Verschmutzungssgrad 2                                                                                                    |  |  |  |  |

# 13.6 Konstruktiver Aufbau

Bauform, Maße

Angaben in mm (in)

Kopftransmitter

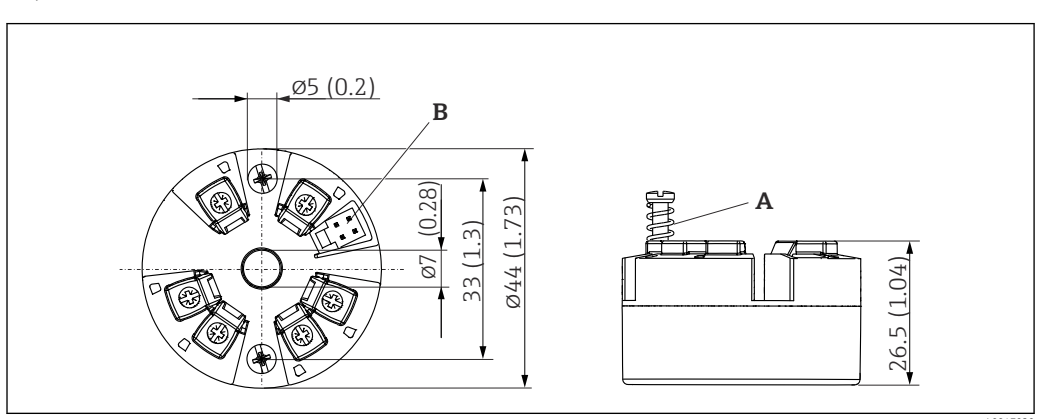

🖻 10 Ausführung mit Schraubklemmen

A Federweg  $L \ge 5$  mm (nicht bei US - M4 Befestigungsschrauben)

B CDI-Schnittstelle für den Anschluss eines Konfigurationstools

| Gewicht    | 40 50 g (1,4 1,8 oz)                                                                                                    |
|------------|----------------------------------------------------------------------------------------------------|
| Werkstoffe | Alle verwendeten Werkstoffe sind RoHS-konform.                                                                                                    |
|            | <ul> <li>Gehäuse: Polycarbonat (PC)</li> <li>Anschlussklemmen: Schraubklemmen, Messing vernickelt und Kontakt vergoldet oder verzinnt</li> <li>Verguss: QSIL 553</li> </ul> |

## 13.7 Zertifikate und Zulassungen

Aktuell verfügbare Zertifikate und Zulassungen zum Produkt sind über den Produktkonfigurator unter <u>www.endress.com</u> auswählbar:

- 1. Produkt mit Hilfe der Filter und Suchmaske auswählen.
- 2. Produktseite öffnen.
- 3. Konfiguration auswählen.

| Zertifizierung HART® | Der Temperaturtransmitter ist von der FieldComm Group™ registriert. Das Gerät erfüllt die Anforderungen der HART® Communication Protocol Specifications, Revision 7. |
|----------------------|----------------------------------------------------------------------------------------------------|
|                      |                                                                                                    |

MTTF

### 168 Jahre

Bei der mittleren Ausfallzeit (Mean Time to Failure, MTTF) handelt es sich um die theoretisch zu erwartende Zeitspanne, bis das Gerät während des Normalbetriebs ausfällt. Der Begriff MTTF wird für Systeme verwendet, die nicht reparierbar sind, so z. B. Temperaturtransmitter.

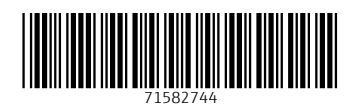

www.addresses.endress.com

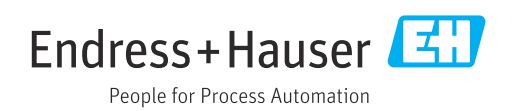